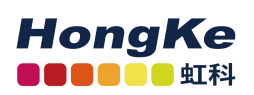

# **PCAN-Router Pro FD** 用户手册

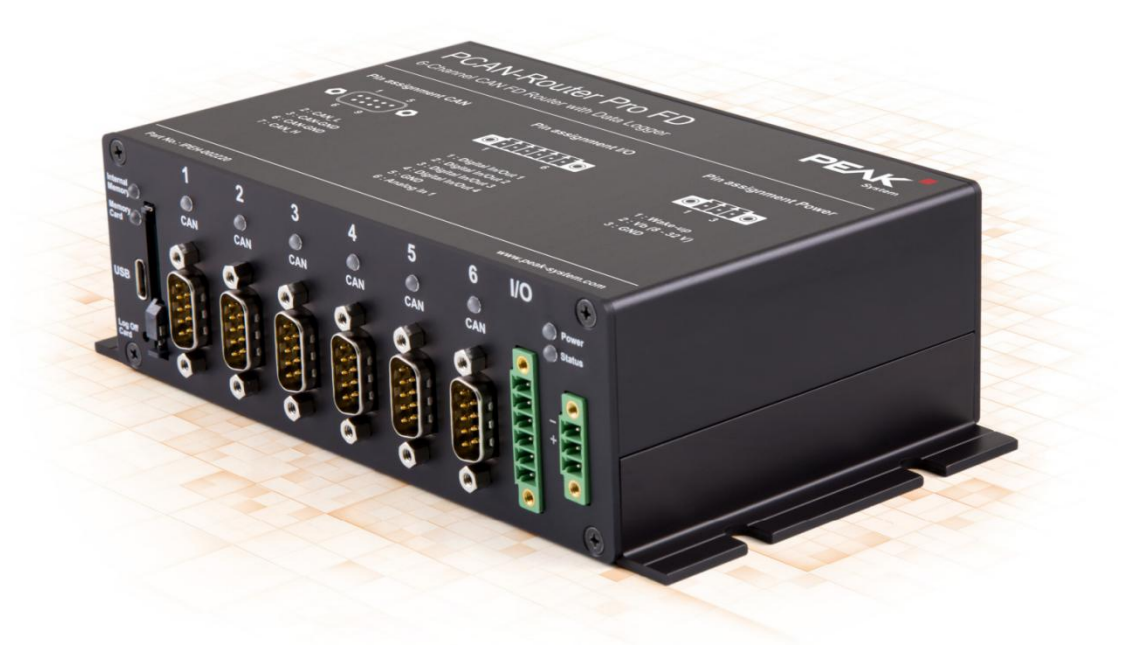

6 通道的 CAN FD 路由并且具有 I/O 口以及数据存储功能

| 产品名称                       | 模式                | 产品型号            |
|----------------------------|-------------------|-----------------|
| <b>PCAN-Router Pro FD</b>  | 标准模式              | IPEH-002220     |
| PCAN-Router Pro FD         | 带有以太网接口的标准        | 崔 IPEH-002222   |
|                            | 模式                |                 |
|                            | 广州虹利              | 中电子科技有限公司       |
|                            | 版                 | 权所有 转载请注明       |
| www.hkaco.com 办公室: 广州//成都/ | 上海/西安/北京/台湾/香港 免费 | 热线 400-999-3848 |

I

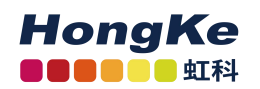

# 目录

| <i>-</i> ,  | 介绍                        | 1        |
|-------------|---------------------------|----------|
|             | 1.1 属性概览                  | 1        |
|             | 1.2 使用要求                  | 2        |
|             | 1.3 供货清单                  | 2        |
| <u> </u>    | 连接器以及工作元素                 | 3        |
|             | 2.1 电源                    | 3        |
|             | 2.2 CAN 的 DB9 接口          | 4        |
|             | 2.3 I/O 口                 | 4        |
|             | 2.4 状态 LED 灯              | 5        |
|             | 2.5 USB 连接                | 5        |
|             | 2.6 SD 卡槽和内部存储器           | 5        |
|             | 2.7 Log Off Card 键        | 5        |
|             | 2.8 ID 旋转开关               | 5        |
|             | 2.9 以太网连接                 | 6        |
| 三、          | 操作                        | 7        |
|             | 3.1 确保电源电压                | 7        |
|             | 3.2 启动 PCAN-Router Pro FD | 7        |
| 四、          | 硬件设置                      | 8        |
|             | 4.1 可选的收发模块               | 8        |
|             | 4.2 设置 CAN 总线的终端电阻        | 10       |
|             | 4.3 为实时时钟更换电池             | 11       |
|             | 4.4 安装备用电池                | 12       |
| 五、          | 创建属于自己的固件                 |          |
| パ、          | 更新回仵                      |          |
|             | 0.1 余沉安水                  |          |
|             | 6.2 嗖件准备                  |          |
| F           | 6.3 回件传输                  | 1/       |
| <u>ا</u> ل، | 可能直的吃水切能                  | 21       |
|             | 7.1 父夜                    | 22       |
|             | 7.2 癿 <u>且</u>            | 22<br>22 |
|             | 7.2.1 队伙付平和奴妬或伙付平         | 25       |
|             | 7.2.2 CAN 观记作起火           |          |
|             | 1.2.3 尼米匹坝                |          |
|             | 1.2.4 义件人小取人值             | 26       |
|             | 7.2.5 记求模式                | 27       |

www.hkaco.com 办公室: 广州//成都/上海/西安/北京/台湾/香港 免费热线 400-999-3848

Π

| 7.2.6 存储卡                   | 27 |
|-----------------------------|----|
| 7.2.7 处理 USB 连接             | 27 |
| 7.2.8 启动记录功能                |    |
| 7.2.9 超时                    |    |
| 7.2.10 蜂鸣器的工作模式             | 29 |
| 7.2.11 LED 灯的工作模式           | 30 |
| 7.2.12 通过 CAN 进行远程控制        | 30 |
| 7.3 以太网连接配置                 |    |
| 7.3.1 IP 地址                 | 31 |
| 7.3.2 子网掩码                  |    |
| 7.3.3 网关地址                  |    |
| 7.3.4 通过 CAN 输出 IP 地址       |    |
| 7.3.5 FTP 访问                |    |
| 7.3.6 FTP 连接超时              | 33 |
| 7.4 运行                      |    |
| 7.4.1 LED 灯                 | 34 |
| 7.4.2 通过 Log Off Card 按键来控制 | 35 |
| 7.4.3 处理记录文件                |    |
| 7.4.4 内存卡容量及记录时长            |    |
| 7.4.5 FTP 数据传输              |    |
| 7.4.6 WebSocket 远程控制        |    |
| 命令列表                        |    |
| WeSocket 示例网站               | 40 |
| 八、 技术规格                     |    |
| 附求(尺寸图)                     |    |

# 一、介绍

1

PCAN-Router Pro FD 具有 6 个通道,并且能将传统 CAN 和现代 CAN FD 的数据相互转换。可插拔的 CAN 收发模块,让每个 CAN 通道可以灵活地配合各自的需求。另外,这个路由还具有一个模拟量输入以及 4 个 I/O 口。

CAN 报文可以被记录在内部存储器或插入的 SD 卡上,随后通过 USB 连接读出。您可以基于 PCAN-Router Pro FD,对测试平台或生产车间的数据进行管理、监控和控制。将 CAN 和 CAN FD 相互转换的功能能让新的 CAN FD 应用集成到现有的 CAN 2.0 网络上。

可以用编程的方式自由配置 PCAN-Router Pro FD。固件是用包含的开发包和用于 C和 C++的 GNU 编译器创建的,并由 CAN 传输到模块上。我们有多个例程(报文的记录、转发等),这将助力于实现您的解决方案。

### 1.1 属性概览

- 6 路高速 CAN 通道(ISO 11898-2)
  - 遵守 CAN 2.0 A/B 和 FD 规范
  - CAN FD 支持 ISO 和非 ISO 标准
  - CAN FD 数据域(最多 64 字节)波特率范围: 40 kbit /s~12 Mbit /s
  - CAN 波特率范围: 40 kbit /s ~1 Mbit /s
  - NXP 的 TJA1043 型 CAN 收发器,带唤醒功能
  - 根据需求可以选择可插拔式的收发模块(详见 4.1 可选的收发模块, 第7页)
- CAN 是用 DB9 来连接的
- 每条 CAN 通道的终端电阻都是独立的,并且可以选择激活与否
- 唤醒功能可由单独的输入、CAN 总线或实时时钟控制
- 2路的数字 I/O,每路可用作数字输入或输出(高边开关)
- 2路的数字 I/O,每路可用作数字输入或输出(低边开关)
- 1路的模拟量输入(0~32V)
- 记录 CAN 报文和错误帧
- 内部存储器: 16G (pSLC eMMC)
- SD卡槽可以安装额外的内存
- 可用 USB 查看内存里的数据,如记录的报文等
- 可以用 Windows 软件 PEAK-Converter 将记录的文件转换成其他格式
- 有专用电池的实时时钟(RTC, real-time clock)也可以控制唤醒功能
- 蜂鸣器

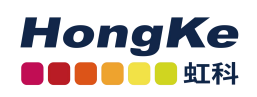

- 内存卡、供电状态以及每个 CAN 通道都有 LED 指示灯
- 微处理器: STM32F765NIH6(基于 Arm ® Cortex ® M7)
- 除了微处理器的 RAM 外,还有 32M 的 SDRAM
- 带法兰铝制外壳
- 电源电压范围: 8~32V, 且具有过压保护和反接保护
- 备用电池槽可以避免模块断电(如在记录数据时)
- RJ-45 插座的以太网接口(只适用于 IPEH-002222)
- 工作温度范围: -40~85°C (-40~185°F)

# 1.2 使用要求

- 固件需要通过一个 PEAK 的 CAN 接口基于 CAN 来传输
- 电源电压范围: 8~32V DC

# 1.3 供货清单

- 铝制外壳的 PCAN-Router Pro FD,包括与 I/O 口以及电源连接配套的连接器
- USB 连接线
- IPEH-002222: RJ-45 网络贴片线 (2m)
- 嵌入式 GCC 的 ARM Windows 开发包、Flash 程序以及例程
- 适用于 Windows8.1 和 10 (32 或 64 位)的转换软件 PEAK-Converter
- PDF 格式的使用手册

# 二、连接器以及工作元素

本章讲述了 PCAN-Router Pro FD 正面的连接。

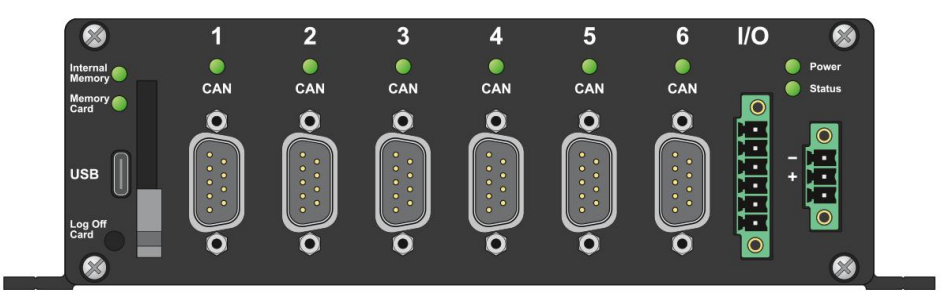

图 1 PCAN-Router Pro FD 正面引脚的分布

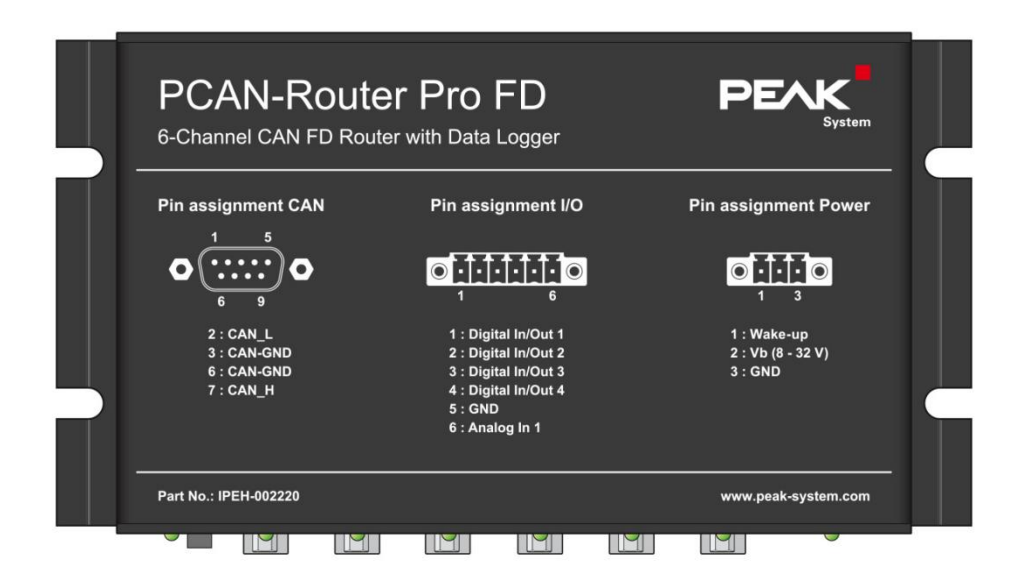

#### 图 2 模块上对引脚的描述

#### 2.1 电源

PCAN-Router Pro FD 工作时需要接到额定电压为 12V 的直流电上,或者 8~32V 也是可以的,输入有电子保护:反接保护和过压保护。

<u>留意:供货清单中不包括为模块供电的设备。该设备不能通过 USB 来进行</u> <u>配置。</u>

通过配套的连接器(3个引脚,型号: Phoenix Contact MC1,5/2-STF-3,81) 来连接,您可以用小螺丝刀拧紧线缆,电源两极对应的引脚如下:

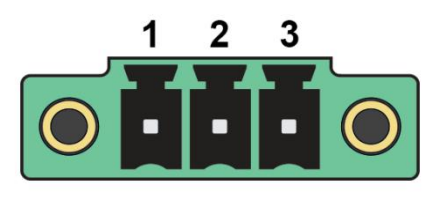

#### 图 3 电源连接

<u>www.hkaco.com</u> 办公室: 广州/深圳/武汉/成都/上海/西安/北京/台湾/香港 免费热线 400-999-3848 商务: <u>sales@hkaco.com</u> 技术: <u>support@hkaco.com</u> 电话:020-38743030 手机/微信: 135 1276 7172

| 引脚 | 功能         | 描述                |
|----|------------|-------------------|
| 1  | 唤醒         | 唤醒信号需要 3~32V 的直流电 |
| 2  | Vb (8~32V) | 8~32V的直流电         |
| 3  | GND        | 地                 |

4

如果设备没有唤醒功能(详见 4.1 可选的收发模块,第7页),那您需把引脚1也接上来开启设备。

# 2.2 CAN 的 DB9 接口

高速 CAN 总线(ISO 11898-2)由 DB9 来连接。CAN 的配置符合 CiA® 303-1 规范。

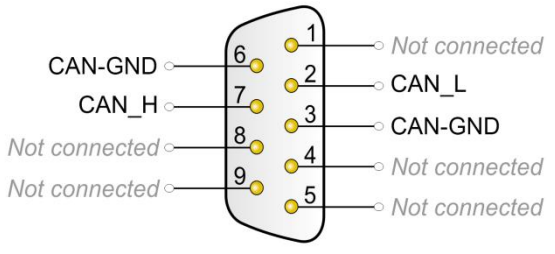

图 4 高速 CAN 引脚的分布

# 2.3 I/O 口

I/O 口连接器处有 4 路的数字 I/O 以及 1 路的模拟量输入。由提供的配套连接器(6个引脚,型号: Phoenix Contact MC1.5/2-STF-3.81)来连接,您可以用小螺丝刀拧紧线缆。

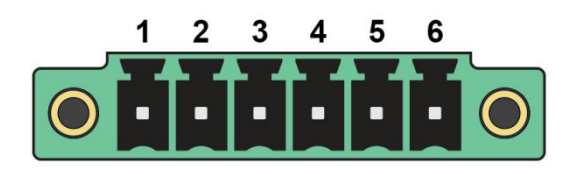

| 图 5 I/O 接口 |                  |            |  |  |  |
|------------|------------------|------------|--|--|--|
| 引脚         | 名称               | 功能         |  |  |  |
| 1          | Digital In/Out 1 | 数字 I/O(高边) |  |  |  |
| 2          | Digital In/Out 2 | 数字 I/O(高边) |  |  |  |
| 3          | Digital In/Out 3 | 数字 I/O(低)  |  |  |  |
| 4          | Digital In/Out 4 | 数字 I/O(低)  |  |  |  |
| 5          | GND              | 地          |  |  |  |

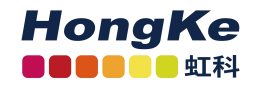

广州虹科电子科技有限公司

| 6 Analog In 1 模拟量输入 |  |
|---------------------|--|
|---------------------|--|

5

### 2.4 状态 LED 灯

当接上电源后, power LED 灯会亮绿灯。其他所有 LED 灯都可以由编程来 控制。您可以在我们提供的例程中进一步了解。

PCAN-Router Pro FD 是用数据记录器编程的。LED 灯的闪烁模式详见第 34 页的第 7.4.1 节。

#### 2.5 USB 连接

PCAN-Router Pro FD 的内部存储器和外加的内存卡可以通过 USB 连接 PC 访问。可以在 PC 操作系统中的文件管理中查看内存卡里的内容,其相当为一个 U 盘。

留意:不能通过 CPU 来访问 USB 连接

#### 2.6 SD 卡槽和内部存储器

PCAN-Router Pro FD 配备了一个内存卡,或者,您还可以在 SD 卡槽上外加 一个 SD 卡。

所有的内存卡均需格式化为 FAT 32 文件系统,并且最大不能超过 2T。但是, 在 Windows 下,超过 32G 就不能格式化为 FAT 32 了,所以当您需要使用容量 较大的 SD 卡,您就需要额外的工具了。

PCAN-Router Pro FD 的内部存储器和外加的内存卡可以通过 USB 连接 PC 访问。

#### 2.7 Log Off Card 键

Log Off Card 键的功能可以由编程来控制。

独立于已安装的固件,可以使用此键激活用于上传固件的 CAN bootloader。 相应的程序详见第 16 页的第 6.2 节。

#### 2.8 ID 旋转开关

在 PCAN-Router Pro FD 外壳的背面有一个旋转开关,可用于选择从 0 到 F 的 ID。选择的值可以通过自定义固件读出。

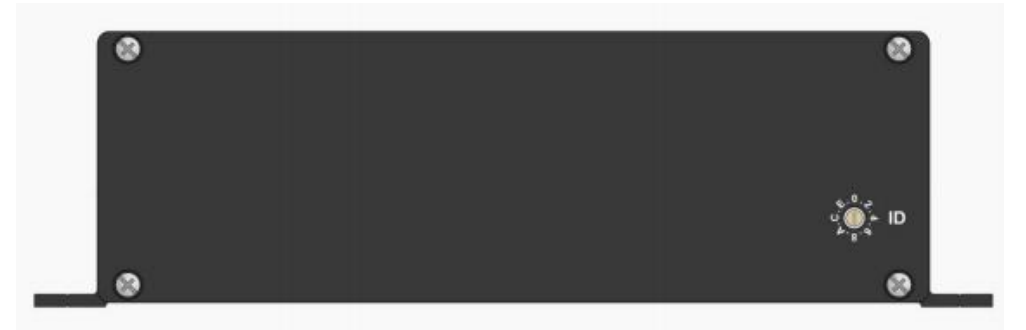

### 图 6 标准版本产品的背面图(IPEH-002220)

独立于安装的固件,您可以通过旋转开关位置 F 来激活用于更新固件的 CAN bootloader。详见第 16 页的 6.2 节。

### 2.9 以太网连接

此外, PCAN-Router Pro FD 可提供一个以太网接口(只适用于 IPEH-002222), 其可通过 RJ-45 插座连接。

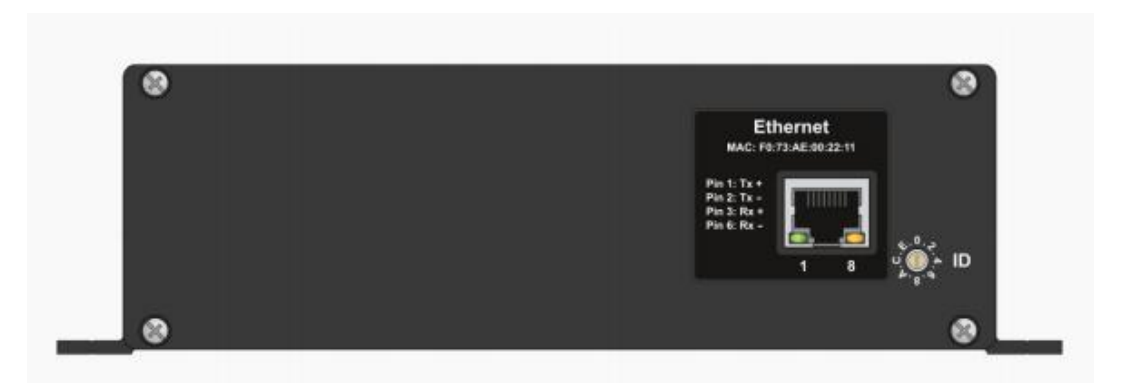

### 图 7 带以太网接口版本产品的背面图 (IPEH-002222)

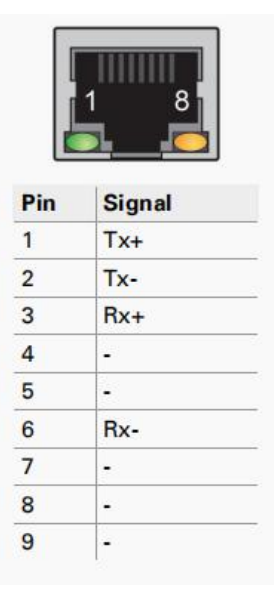

# 三、操作

7

#### 3.1 确保电源电压

PCAN-Router Pro FD 工作时需要通过电源接口接到额定电压为 12V 的直流 电上,或者 8~32V 也是支持的。

<u>留意:如果您安装了备用电池(详见 4.4 安装备用电池,第 12 页)并且它</u> 是有电的,那么设备也是可以在没外接电源的情况下工作的。

### 3.2 启动 PCAN-Router Pro FD

当给 PCAN-Router Pro FD 上电后,它就会自动启动(power LED 会亮)。 默认情况下,会安装 6 个<u>具有唤醒功能</u>的收发模块。

如果要求安装了其他<u>没有唤醒功能</u>的收发模块,那么您需要把电源接口的第 1个引脚也接上(3~32V),以提供一个外部的唤醒信号(详见 4.1 可选的收发 模块,第10页)。

# 四、硬件设置

您可以在 PCAN-Router Pro FD 的电路板上做一系列调整:

- 使用可选的 CAN 收发模块(参见 4.1)
- 为 CAN 总线接上终端电阻 (参见 4.2)
- 更换实时时钟的电池(参见 4.3)

### 4.1 可选的收发模块

PCAN 的收发器 TJA1043 是默认预装的,下面可选的 CAN 收发模块可以用 在 6 路的任一一路连接中:

| 产品型号              | 名称<br>(PCAN 收发<br>器) | 通讯标准                  | 波特率                              | 唤醒<br>功能 | 电气<br>隔离 |
|-------------------|----------------------|-----------------------|----------------------------------|----------|----------|
| IPEH-001001       | TJA1041              | 高速 CAN ISO<br>11898-2 | 40 kbit/s~1 Mbit/s               | 支持       | 无        |
| IPEH-001002       | PCA82C251            | 高速 CAN ISO<br>11898-2 | 0 kbit/s~1 Mbit/s                | 不支持      | 无        |
| IPEH-001004       | TH8056               | 单线 CAN SAE J2411      | 1.3 kbit/s~40 或者 100 kbit/s      | 支持       | 无        |
| IPEH-001005       | TJA1055              | 低速 CAN ISO<br>11898-3 | 20 kbit/s~125 kbit/s             | 支持       | 无        |
| IPEH-001006       | TJA1044              | 高速 CAN ISO<br>11898-2 | 25 kbit/s~12 Mbit/s <sup>1</sup> | 不支持      | 无        |
| IPEH-001007       | TJA1044-ISO          | 高速 CAN ISO<br>11898-2 | 25 kbit/s~12 Mbit/s              | 不支持      | 有        |
| IPEH-001008<br>默认 | TJA1043              | 高速 CAN ISO<br>11898-2 | 40 kbit/s~12 Mbit/s <sup>1</sup> | 支持       | 无        |

<sup>1</sup>根据 CAN 收发器的数据表,当 CAN FD 波特率大于 5 Mbit/s 时需要特定时钟。

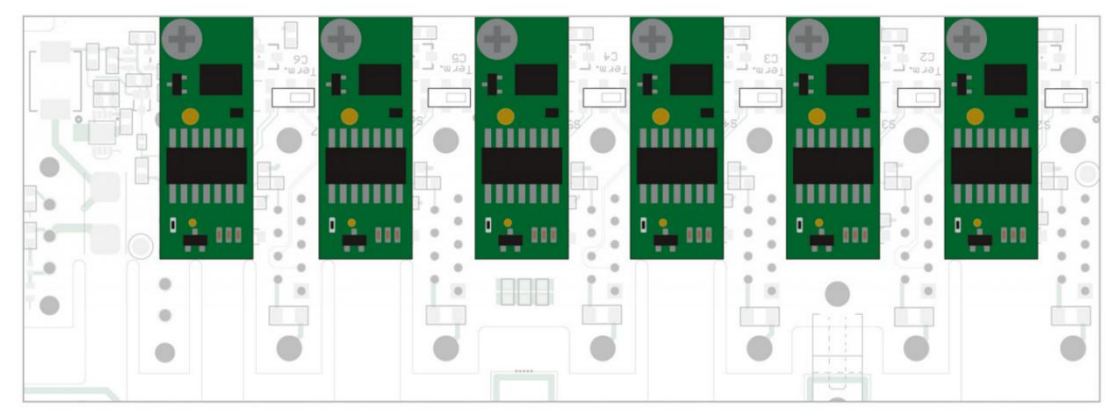

图 8 6个 CAN FD 通道收发模块的位置

注意:静电放电(ESD, Electrostatic discharge)会损坏或破坏电路板上的元件。操作电路板时注意避免静电放电。

通过以下操作来更换收发模块:

- 1. 将设备从电源上断开。
- 2. 拆卸掉外壳前板和后板的上面两个螺丝。
- 3. 如果您的 PCAN-Router Pro FD 上有 BroadR-Reach®接口: 卸掉外壳后板 DB9 的安装螺丝。
- 4. 拆开外壳。
- 5. 如果您安装了备用电池:取下备用电池。
- 6. 卸掉要更换的收发器电路板上的螺丝。
- 7. 从前板的卡槽中取下模块。
- 8. 将所需的收发模块插到卡槽上。
- 9. 用螺丝将模块固定好。
- 10. 如果您安装了备用电池:重新将备用电池安回去,并用线缆系牢。
- 11. 将外壳装好。
- 12. 如果您的 PCAN-Router Pro FD 上有 BroadR-Reach®接口: 安装好外壳后 板 DB9 的安装螺丝。
- 13. 将外壳前板和后板的上面共四个螺丝安装好。

当 PCAN-Router Pro FD 重启后, 它会自动检测 CAN 收发器的类型并据此设 定该 CAN 通道的通讯标准(见上表)。

<u>留意:如果一个或者多个没有唤醒功能的适配收发模块正确安装到模块中,</u> 那么您需要把电源接口的第1个引脚也接上(3~32V),以提供一个外部的唤醒 信号。只有这样,设备或者相应的收发器才能工作。

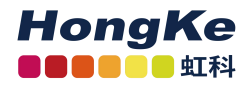

#### 4.2 设置 CAN 总线的终端电阻

根据使用的 CAN 收发模块,您可以通过开关控制各 CAN 通道上终端电阻 使能与否 (CAN1~CAN6 对应 C1~C6)。交货时,开关都打到了"off"。

小建议:我们建议在接线的时候就把终端电阻(如 PCAN-Term)接上,而 不是激活模块内部的终端电阻,因为这样能样 CAN 节点更灵活地连接到总线上。

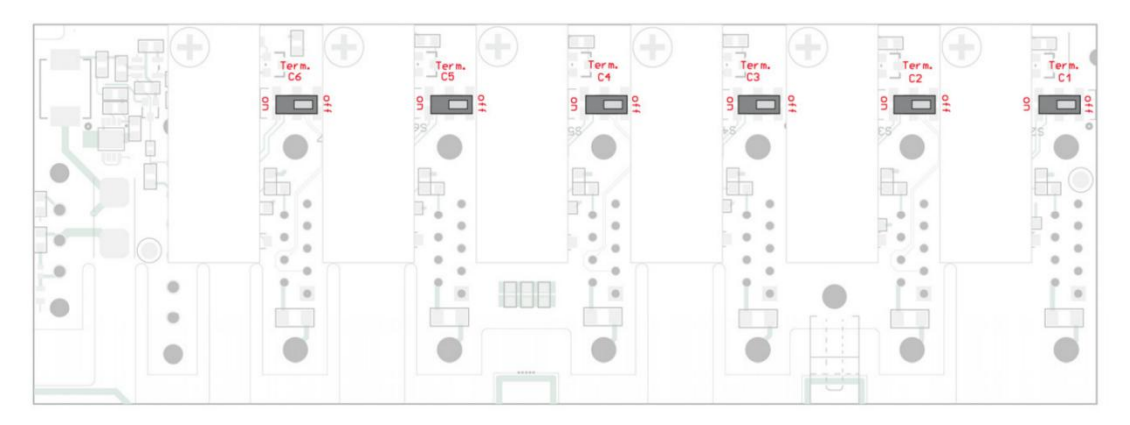

图9 前板上 CAN 终端电阻开关的位置

| <b>齿</b> 七盟米刑        | 开关的位置对应终端电阻的大小 |              |  |  |
|----------------------|----------------|--------------|--|--|
| 収及命天空                | off            | on           |  |  |
| 高速 CAN (ISO 11898-2) | 王              | CAN 高和 CAN   |  |  |
| 默认收发器                |                | 之间 120 Ω     |  |  |
| 低速 CAN (ISO 11898-3) | CAN 高和 CAN 低   | CAN 高和 CAN   |  |  |
| 选配收发器                | 分别 4.7 kΩ      | 低分别 1.1 kΩ   |  |  |
| 单线 CAN(SAE J2411)    | 单线 CAN 上 9.1   | 单线 CAN 上 2.1 |  |  |
| 选配收发器                | kΩ             | kΩ           |  |  |

<u>注意:静电放电(ESD, Electrostatic discharge)会损坏或破坏电路板上的元</u> <u>件。操作电路板时注意避免静电放电。</u>

通过以下操作来激活 CAN 终端电阻:

- 1. 将设备从电源上断开。
- 2. 拆卸掉外壳前板和后板的上面两个螺丝。
- 3. 拆开外壳。
- 4. 用一字螺丝刀将特定 CAN 通道上的开关从"off"打到"on"。
- 5. 将外壳装好。

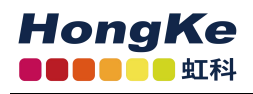

6. 将外壳前板和后板的上面共四个螺丝安装好。

### 4.3 为实时时钟更换电池

当 PCAN-Router Pro FD 没通电时,内置的实时时钟由电池(IEC type CR1620, 3V)供电。

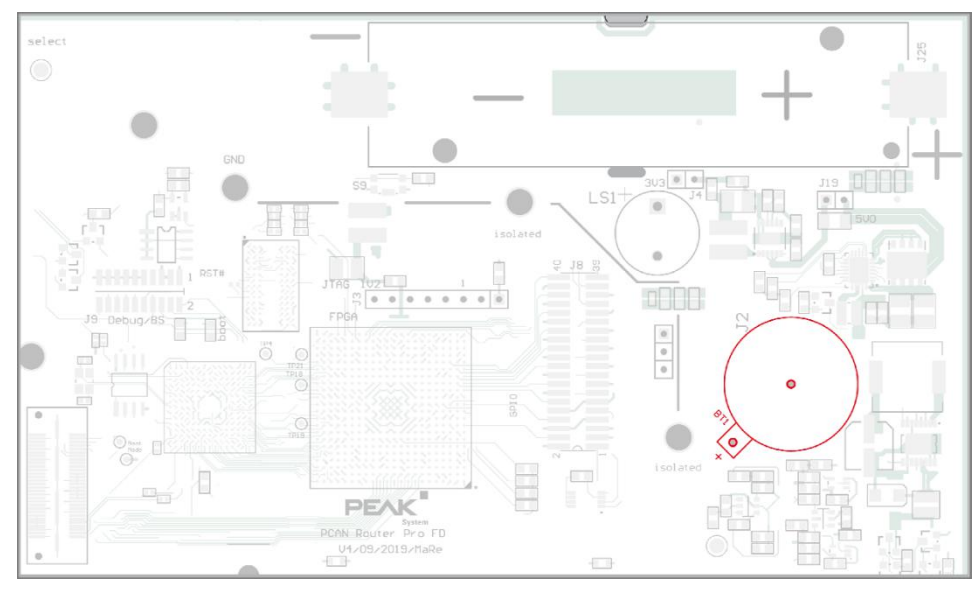

图 10 主板上为实时时钟供电电池的位置

一个新的电池就可以用几年。如果内部时钟的时间不再合适,那您可以把电池取下并量下电压。额定电压为 3V,如果测量到的电压低于 2.5V,那您就需更换电池了。

注意:静电放电(ESD, Electrostatic discharge)会损坏或破坏电路板上的元件。操作电路板时注意避免静电放电。

通过以下操作来更换电池:

- 1. 将设备从电源上断开。
- 2. 拆卸掉外壳前板和后板的上面两个螺丝。
- 3. 拆开外壳。
- 4. 如果您安装了备用电池:取下备用电池。
- 5. 小心地从电池固定器上取下电池。
- 6. 安上一块新的电池。
- 7. 如果您安装了备用电池:重新将备用电池安回去。
- 8. 将外壳装好。
- 9. 将外壳前板和后板的上面共四个螺丝安装好。

#### 4.4 安装备用电池

PCAN-Router Pro FD 的电路板上可以安装一个型号为 18650 的电池,且需 具有过充、过放以及短路保护(保护 PCB)。这样,可以在断电后(power LED 灭了)也可以保证模块工作。

备用电池的充电需通过编程来实现,您可以在我们提供的例程中找到对应的 程序(C/C++)。

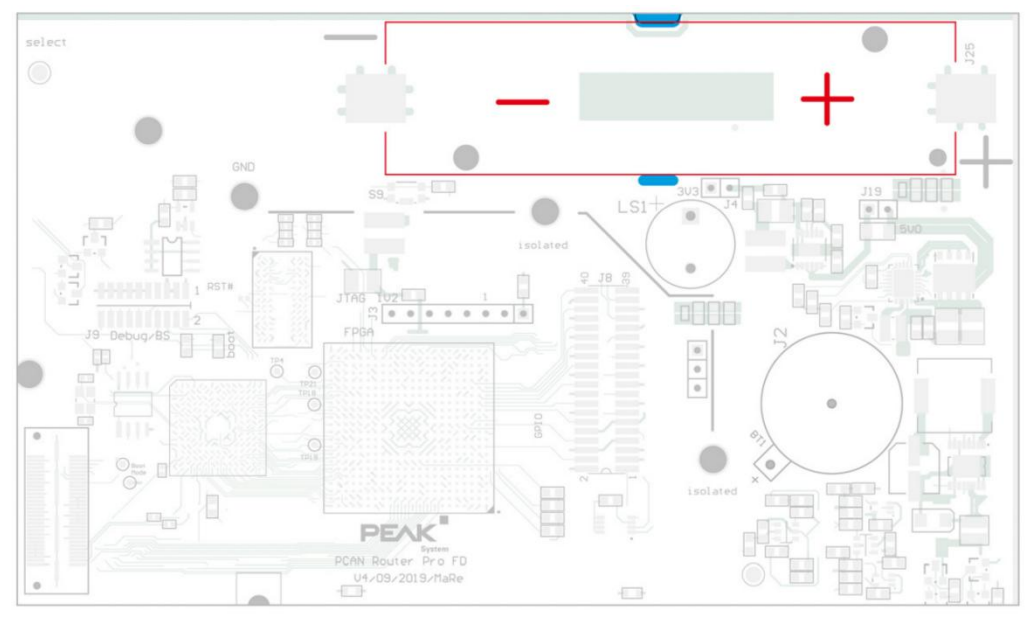

图 11 备用电池在电路板上的位置

注意:静电放电(ESD, Electrostatic discharge)会损坏或破坏电路板上的元件。操作电路板时注意避免静电放电。

通过以下操作来安装备用电池:

- 1. 将设备从电源上断开。
- 2. 拆卸掉外壳前板和后板所有的螺丝(共8个)。
- 3. 如果您的 PCAN-Router Pro FD 上有 BroadR-Reach®接口: 卸掉外壳后板 DB9 的安装螺丝。
- 4. 拆开外壳以及后板。
- 5. 从前面取下电路板。
- 6. 将带有集成保护的备用电池(型号为18650)按正负极正确地安装。
- 7. 用凹槽处的线缆将电池固定好。
- 8. 将电路板放回到外壳的第一道导轨上。
- 9. 将外壳和后板安装好。
- 10. 如果您的 PCAN-Router Pro FD 上有 BroadR-Reach®接口:安装好外壳后

板 DB9 的安装螺丝。

11. 将 8 个螺丝都安装好。

注意事项:只能使用带有集成 PCB 保护的电池,包括过充、过放以及短路 保护。我们建议您使用 Soshine 18650 3600 mAh 3.7 V 或类似型号的锂电池。

# 五、创建属于自己的固件

基于我们的开发包,您可以为 PEAK-System 可编程的硬件产品编写属于您 自己应用相关的固件(您可向虹科要开发包)。

系统要求:

• PC 端: Windows ® 10 (32 或 64 位)

● PCAN 系列的 CAN 接口,以基于 CAN 更新您硬件的固件

开发包目录:

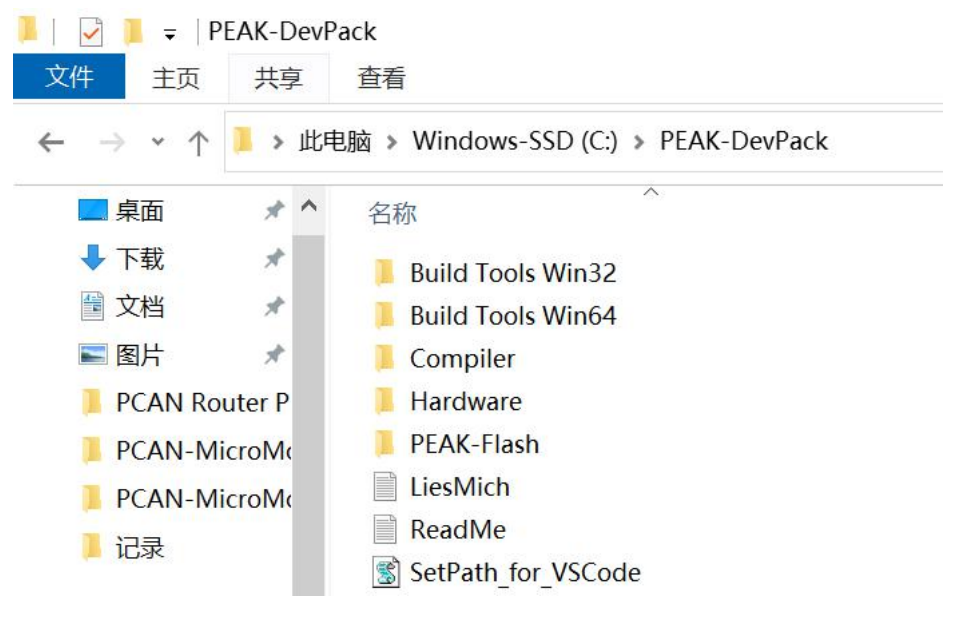

图 10 开发包目录

- Build Tools: 用于自动化构建进程的工具
- Compiler: 适用于支持的可编译产品的编译器
- Hardware: 包含支持硬件的子目录以及一些固件例程。您可以基于这些 例程来进行自己的固件开发。
- PEAK-Flash: 将固件通过 CAN 传输到您硬件的 Windows 工具。将该文件夹复制到您的 PC 上,无需安装便能启动该软件。
- LiesMich.txt (德)和 ReadMe.txt (英);
- SetPath\_for\_VSCode.vbs: 修改 VS Code IDE 例程目录的 VBScript (VB 脚本)。

通过以下操作来创建您的固件:

1. 在本地电脑上创建一个文件夹,我们建议您使用本地的驱动。

<u>www.hkaco.com</u> 办公室: 广州/深圳/武汉/成都/上海/西安/北京/台湾/香港 免费热线 400-999-3848

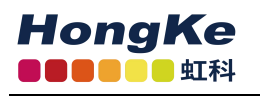

2. 将所有解压完的 PEAK-DevPack 文件复制到这个文件夹中,包括所有子目录。

3. 运行 SetPath\_for\_VSCode.vbs 脚本,这个脚本会 VS Code IDE 的例程目 录(<u>https://code.visualstudio.com/</u>)。

在此之后,每个例程目录都会有一个名为.vscode 的文件夹,其包含所需文件和本地路径信息。

4. 现在您可以启动 VS Code 了,您可以从 Microsoft 上免费下载。

5. 选择您工程的文件夹并打开(如下图)。

| 📕   🛃 📕 =   E                                | xamples                                 |                    |
|----------------------------------------------|-----------------------------------------|--------------------|
| 文件 主页                                        | 共享 查看                                   | 打开(0)              |
| $\leftarrow \rightarrow \checkmark \uparrow$ | ▶ 此电脑 > Windows-SSD (C:) > PEAK-DevPack | 在新窗口中打开(E)<br>> Ha |
|                                              |                                         | 固定到快速访问            |
| 桌面                                           | ★ <b>^</b> 名称                           | 🚺 使用 QQ音乐 播放(P)    |
| ↓ 下载                                         |                                         | 加入 QQ音乐 播放队列(E)    |
| 🖹 文档                                         |                                         | 💐 通过 Code 打开       |

图 11 用 VS Code 打开例程

您可以修改那些 C 代码,并在 Terminal > Run Task 处清除(make clean)、
 生成(make all).bin 文件或编译单个文件。

7. 当您点击 Terminal > Run Task 的 Make All 后,您的固件便以.bin 文件的 形式生成在了您程序文件夹里面的 out 子目录下。

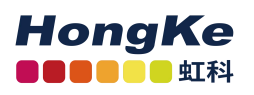

# 六、更新固件

固件更新是基于 CAN 总线以及提供的 Windows 程序 PEAK-Flash。

# 6.1 系统要求

需满足下面的要求才能将新的固件传输到 PCAN-Router Pro FD 上。

- PEAK 的任一款 PC-CAN 接口(如 PCAN-USB FD)
- CAN 接口与 PCAN-Router Pro FD 之间的连接需要有合适的终端电阻(每 个终端处都有 120Ω的电阻,即一共为两个)
- 操作系统需要是 Windows 8.1 或 10 (32 或 64 位)

### 6.2 硬件准备

想从 CAN 更新固件, PCAN-Router Pro FD 的 CAN bootloader 需被激活。您 有两种操作选择:一是通过前面板的 Log Off Card 键开启 bootloader; 二是从外 壳背面的 ID 旋钮处开启 bootloader。

通过 Log Off Card 键操作激活 PCAN-Router Pro FD 的 bootloader:

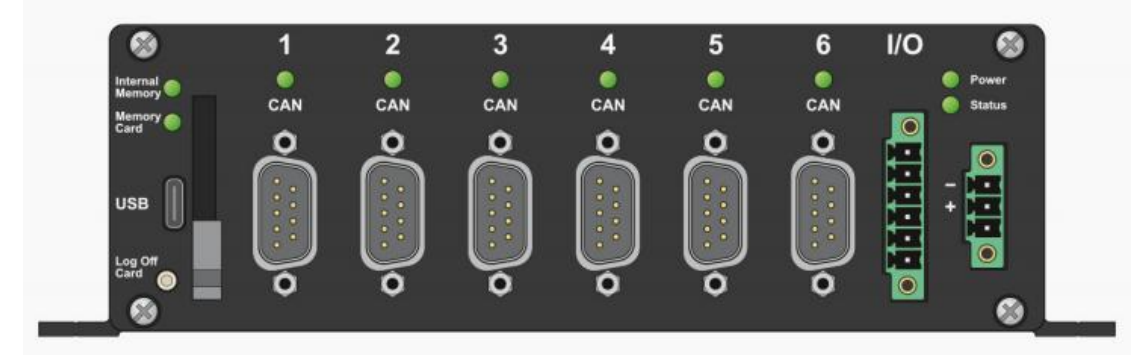

图 12 前面板左下角的 Log Off Card 键

操作如下:

- 1、断开电源
- 2、长按Log Off Card 键,恢复电源供应
- 3、按下该键保持约5秒 Bootloader已被激活。CAN指示灯、状态指示灯和存储卡指示灯会交替 闪烁橙色。
- 4、将您电脑上的 CAN 接口与 PCAN-Router Pro FD 的 CAN 接口相连接

<u>留意: PCAN-Router Pro FD 上任意一路 CAN 通道都可以用于更新固件。但</u> 只能用一路来连接到 PC 端。

### 通过 ID 旋钮操作激活 PCAN-Router Pro FD 的 bootloader:

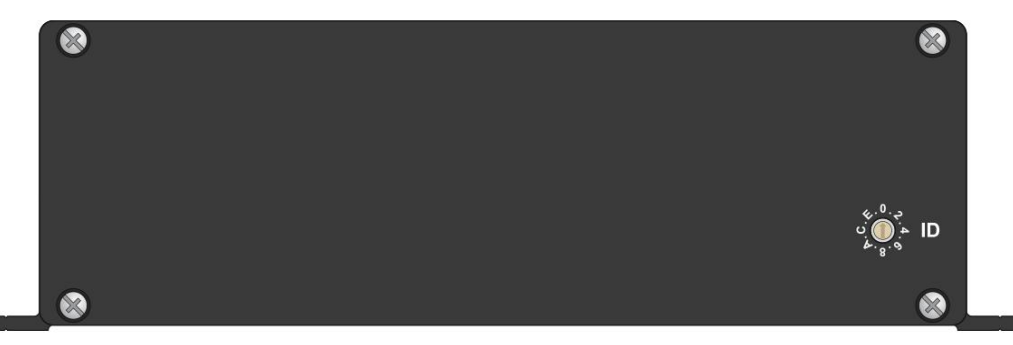

图 13 后板上的 ID 旋钮

硬件上需做以下准备:

1. 用小一字螺丝刀将后板上的 ID 旋钮旋到 F。

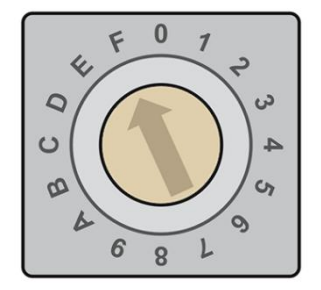

图 14 将后板上的旋钮旋到 F

2. 通过切断电源来重新启动设备,使旋钮的改变生效。

3. 将连在您电脑上的 CAN 接口连到 PCAN-Router Pro FD 的 CAN 接头上。

<u>留意: PCAN-Router Pro FD 上任意一路 CAN 通道都可以用于更新固件。但</u> 只能用一路来连接到 PC 端。

# 6.3 固件传输

通过以下操作基于 PEAK-Flash 传输新固件:

- 1. 联系虹科获得开发包,里面就有 PEAK-Flash 的免安装软件。
- 2. 双击 PEAK-Flash.exe, PEAK-Flash 便会运行。

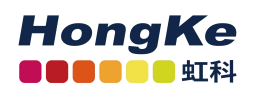

| 戸 PEAK-Flash 02/2020       | · · · · · · · · · · · · · · · · · · ·                                                                                                    |     | ×    |
|----------------------------|----------------------------------------------------------------------------------------------------|-----|------|
| 1. Welcome                 | Welcome<br>Welcome to PEAK-Flash.                                                                                                    |     | Ø    |
| 2. Select Hardware         | Step - Description<br>(1) - This page<br>(2) - Select the hardware which you would like to flash                                                                                                    |     |      |
| 3. Select Firmware         | <ul> <li>(3) - Select a compatible firmware here (.bin-File)</li> <li>(4) - Review your selections and start the flash procedure</li> <li>(5) - Display of the flash procedure and progress</li> </ul> |     |      |
| 4. Ready to Flash          | (6) - Finish. Here you can choose between "New Flash Procedure" and "Exit<br>Software-Information                                                                                                    | e". |      |
| 5. Flashing                | Version: 1.0.1.119<br>© 2020 PEAK-System Technik GmbH<br>All rights reserved.                                                                                                    |     |      |
| 6. Finish                  | Embedded firmware files Show<br>Web: <u>https://www.peak-system.com</u><br>Support: <u>support@peak-system.com</u>                                                                                     |     |      |
| © 2020 PEAK-System Technik | GmbH < Back Next >                                                                                                    | Car | ncel |

图 15 PEAK-Flash 的主面板

- 3. 点击"Next"。
- 4. 选择 Modules connected to the CAN bus。

5. 在 Channels of connected CAN hardware 下拉菜单中,选择连接 PCAN-Router Pro FD 和电脑的 CAN 接口(如 PCAN-USB FD)。

6. 在 Bit rate 下拉菜单中,选择 CAN 总线适用的一般波特率。

| 🔁 PEAK-Flash 02/2020     |                                                                                                    |                          | 1              | - 0                     | ×  |
|--------------------------|----------------------------------------------------------------------------------------------------|--------------------------|----------------|-------------------------|----|
| 1. Welcome               | Select Hardware<br>Please select the hardware to                                                                 |                          | \$             |                         |    |
| 2. Select Hardware       | <ul> <li>Locally connected CAN/LIN-<u>1</u></li> <li><u>M</u>odules connected to the CAN/LIN-<u>1</u></li> </ul> | nterfaces<br>AN-Bus      |                |                         |    |
| 3. Select Firmware       | Channels of connected CAN hard<br>PCAN-USB FD. Device Number:                                                    | dware<br>5221 Channel: 1 | v              | Bit rate:<br>500 kBit/s | *  |
| 4. Ready to Flash        | Detect                                                                                                    |                          |                |                         |    |
| 5. Flashing              | Hardware name<br>PCAN-Router Pro FD                                                                              | Module ID<br>15          | Firmwar<br>1.1 | e version               |    |
| 6. Finish                |                                                                                                    |                          |                |                         |    |
|                          |                                                                                                    |                          |                |                         |    |
| © 2020 PEAK-System Techn | ik GmbH                                                                                                    | < Back                   | Next >         | Cance                   | el |

图 16 选择硬件

7. 点击 Detect。

8. 在列表中, PCAN-Router Pro FD 与模块 ID 和固件版本会一起出现。 如果没有,请检查下 CAN 总线的连接、CAN 通道是否正确以及一般波 特率是否合适。

9. 点击 Next

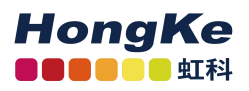

- 10. 选择 Firmware File, 然后点击 Select。
- 11. 选择相应的.bin 文件。

| PEAK-Flash 02/2020            |                                          |                               |        |        |      | ×  |
|-------------------------------|------------------------------------------|-------------------------------|--------|--------|------|----|
| 1. Welcome                    | Select Firmware<br>Please select a firmw | <b>e</b><br>are file.         |        |        |      | ☆  |
| 2. Select Hardware            | Selected hardwar<br>Current versio       | re: PCAN-Router<br>n: 3.2.0   | Pro FD |        |      |    |
| 3. Select Firmware            | Embedded Firm                            | nware                         |        |        |      |    |
| 4. Ready to Flash             | Versio<br>Release dat                    | en:<br>te:                    |        |        |      |    |
| 5. Flashing                   |                                          |                               |        |        | <br> |    |
|                               | Firmware File:                           | example_routin                | g.bin  |        | Brow | se |
| 6. Finish                     | Versio<br>File dat<br>Compatibilit       | n:<br>te: 04.02.2020<br>ty: ❤ |        |        |      |    |
| © 2020 PEAK-System Technik Gr | nbH                                      |                               | < Back | Next > | Canc | el |

图 17 PCAN-Router Pro FD 的配置文件

# 12. 点击 Next。

将出现 Ready to Flash 的页面。

| PEAK-Flash 05/2020        |                                  |                                                                                                    | 37 <u></u> 2                                                      |                         | ×   |
|---------------------------|----------------------------------|----------------------------------------------------------------------------------------------------|-------------------------------------------------------------------|-------------------------|-----|
| 1. Welcome                | Flashing<br>Please w             | ait for the flash process to finish.                                                                                                    |                                                                   | 3                       | ₿.  |
| 2. Select Hardware        | Time<br>15:44:28                 | Description<br>Beginning flash: PCAN-Router Pro FD                                                                                                    |                                                                   |                         |     |
| 3. Select Firmware        | 15:44:29<br>15:44:30<br>15:44:34 | Flashing new firmware<br>Done. Duration: 6.1 s                                                                                                    |                                                                   |                         |     |
| 4. Ready to Flash         | 15:44:34                         | This CAN-module must be reset for the n<br>active (with the "Module Reset" button). I<br>changes the bit rate the CAN-module use<br>module are connected to the bus it is reco | ew firmware to<br>f the firmware<br>s and more the<br>ommended to | o be<br>an one<br>first |     |
| 5. Flashing               |                                  | flash all the modules and then reset all of All Modules on the Bus" button).                                                                                                   | them (with the                                                    | e "Reset                |     |
| 6. Finish                 |                                  |                                                                                                    |                                                                   |                         |     |
| 4/4                       | Progress:                        | Reset Module Reset Al                                                                                                    | I Modules on 1                                                    | the Bus                 | 00% |
| © 2020 PEAK-System Techni | k GmbH                           | < Back                                                                                                    | Vext >                                                            | Cance                   | :1  |

### 图 18 Flashing 页面

13. 点击 Start,开始传输新的固件给 PCAN-Router Pro FD。

将出现 Flashing 的页面,当进度条全变成绿色后,就意味着固件传输完成了。

14. 当传输完成后,点击 Next。

15. 您就可以放心退出软件了。

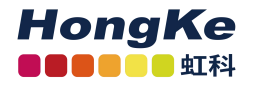

16. 将 PCAN-Router Pro FD 后板的 ID 旋钮旋回之前设置的模块 ID。

17. 通过切断电源来重新启动设备, 使旋钮的改变生效。

您便可以使用拥有新固件的 PCAN-Router Pro FD 了!

# 七、可配置的记录功能

除了可以编辑的例程外, PCAN-Router Pro FD 的开发包里还附有一个可以 立即使用的、用于记录 CAN 数据的固件。

CAN 报文可以记录在内部的 eMMC 存储器或外加的 SD 卡,并且都可以通过 USB 来读取。并需要用一个 text 文件来配置 CAN 的六个通道以及数据记录功能。

功能

- 6个 CAN 通道是单独进行配置的
  - 可设置为 CAN 2.0 A/B、CAN FD ISO 以及 CAN FD Non-ISO 规范
  - 设置一般波特率和数据域波特率
  - Listen-Only 使能与否
- 记录数据帧、错误帧或数据、错误帧同时记录
- 设置记录模式和文件大小最大值
- 设置用于保存记录文件的存储介质
- 配置开始或停止记录的事件
  - 上电
  - 按下 Log Off Card 键
  - 接收到特定的报文
- 配置用于停止记录或关闭设备的超时事件
  - 数据传输停止
  - 在 pin 1 处没有唤醒信号
  - 主电源断电
- 定义蜂鸣器的工作模式: 在记录开始、结束或出现错误事件的时候响
- 定义 LED 灯的工作模式
- 仅适用于带以太网接口的版本(IPEH-002222):
  - FTP 访问,可下载跟踪文件和上传配置文件
  - 可用于通过以太网远程控制的 WebSocket 连接,消息以 JSON 格式 传输(在虹科提供的开发包中有示例网站)

<u>留意:当使用固件进行数据记录时,PCAN-Router Pro FD 的其他可编程功能</u> <u>是不可用的。</u>

### 7.1 安装

如果您设备的序列号大于 150,请留意:产品开发包内包含各种升级文件 \Hardware\PCAN-Router Pro FD\Upgrades\。根据说明来安装,使您设备的所有功 能都使能。

通过以下操作以更新记录数据的固件:

- 1. 您可以联系虹科获取开发包, 其中就包括这个固件。
- 2. 将开发包解压到本地存储媒介。
- 3. 固件(.bin)开发包的位置: \Hardware\PCAN-Router Pro FD\Datalogger\。
- 4. 按照之前的步骤进行固件更新。
- 5. 当成功更新好固件后,将修改好的text用USB放到即将使用的存储卡上, 详见下一部分。

### 7.2 配置

数据记录固件旁有一个名为 config.txt 的文件。CAN 通道的所有设置和记录 功能都是用这个文件配置的。

<u>留意:如果您将数据记录固件下到设配了,那请记得把配置文件也放到设备</u> 中。

可以用任意一种普通的文本编辑器来编辑,但须留意下面的规则:

- 配置文件是一行一行解析的
- "//"后是注释的内容,可以包含 190 个字符,文件解析时,注释会被忽略
- 配置文件的标头(header)是不能修改的。特别是固件的版本号不能作
   更改,因为只有在指定了正确的固件版本后,后面的配置功能才会运行
- 配置是由关键词、"="、相应的选项以及参数组成
- 如果关键词不正确或者压根就没有,该行会被忽略
- 如果没有设定参数,则将使用默认值(如可用)
- 如果出现错误,解析会被停止,并且 Status LED 灯会快速闪红色

编辑后,文件可以通过 USB 传输到存储卡上。在 USB 安全断开后,可通过 切断电源来重新启动设备。数据记录将会按照更新的配置来执行。

<u>留意:如果两个存储卡上都有 config.txt 文件,那么就会按照内部的 eMMC</u> 存储卡来执行。

### 7.2.1 一般波特率和数据域波特率

在这一部分, 6个 CAN 通道的一般波特率和数据域波特率由设置的寄存器 值来进行单独配置。关键词后面的数字代表对应的 CAN 通道。

23

```
CAN_BITRATE_CAN1= f_clock=80000000, nom_brp=1,
nom_tseg1=63, nom_tseg2=16, nom_sjw=16, data_brp=1,
data_tseg1=15, data_tseg2=4, data_sjw=4
```

配置波特率时,所有寄存器的值都需设置。如果没有设置单个寄存器的值,则会使用默认值,这就可能价将波特率设置错误。

|          | 参数          | 值的范围            | 描述                              |
|----------|-------------|-----------------|---------------------------------|
|          |             | 8000000         |                                 |
|          |             | 60000000        |                                 |
|          | f_clock     | 40000000        | 叶结 药 (Ⅱ-)                       |
|          |             | 30000000        | 的钾频率(HZ)                        |
|          |             | 24000000        |                                 |
|          |             | 20000000        |                                 |
|          | nom_brp     | 1~1024          | 一般波特率的波特率预分频器                   |
|          | nom_tseg1   | 1~256           | 一般波特率的 TS1(Time Segment 1)      |
|          | nom_tseg2   | 1~128           | 一般波特率的 TS2(Time Segment 2)      |
|          |             | 1 1 2 0         | 一般波特率的 SJW                      |
|          | nom_sjw     | 1~128           | (Synchronization Jump Width)    |
|          | data_brp    | 1~1024          | 数据域波特率的波特率预分频器                  |
|          | data_tseg1  | 1~32            | 数据域波特率的 TS1                     |
|          | data_tseg2  | 1~16            | 数据域波特率的 TS2                     |
|          | data_sjw    | 1~16            | 数据域波特率的 SJW                     |
|          | 小建议:这些      | 生参数都可以          | 很简单地通过 PCAN-View 软件 (免费) 来获得 (亦 |
| <u>或</u> | 者是用 Bit Rat | e Calculation 7 | Tool 软件也能获得,但是因为是估算值,可能不太       |
| 准        | 确,这款软件      | 也是免费的),         | 可联系虹科获取软件~                      |

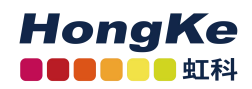

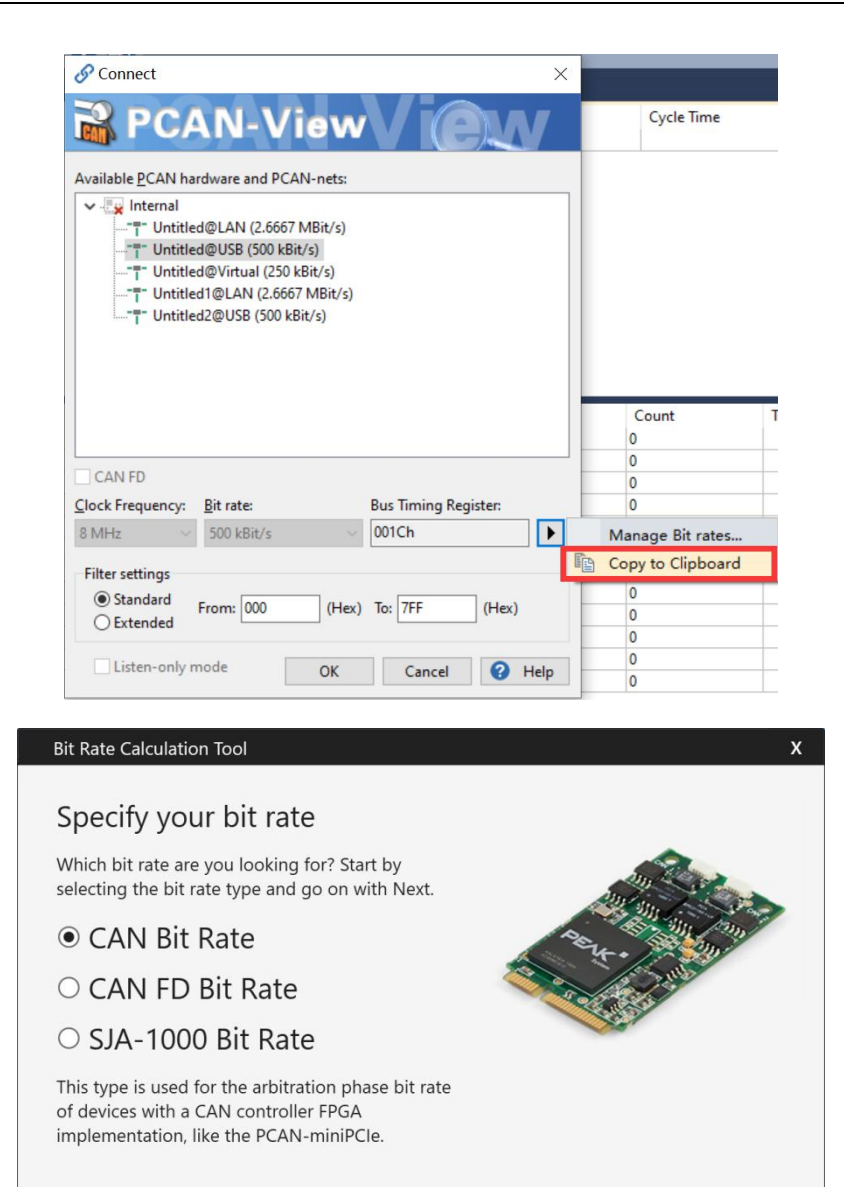

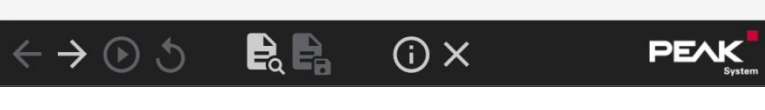

图 18 PCAN-View 以及 Bit Rate Calculation Tool 软件界面

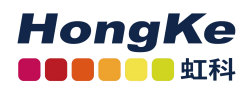

| Frequency Nor                                                                                                    | minal San                                                                                                    | nnle Pr                                                                                                    | pint Data Sample Point                                                                                                    | Bit Rate                                                                                                    |
|----------------------------------------------------------------------------------------------------|----------------------------------------------------------------------------------------------------|----------------------------------------------------------------------------------------------------|----------------------------------------------------------------------------------------------------|----------------------------------------------------------------------------------------------------|
| 40 MHz                                                                                                    | 50.00                                                                                                    | ) %                                                                                                    | 50.00 %                                                                                                    | 500 kbit/s / 4 Mbit/s                                                                                                    |
| 40 MHz                                                                                                    | 50.00                                                                                                    | ) %                                                                                                    | 60.00 %                                                                                                    | 500 kbit/s / 4 Mbit/s                                                                                                    |
| 40 MHz                                                                                                    | 50.00                                                                                                    | %                                                                                                    | 70.00 %                                                                                                    | 500 kbit/s / 4 Mbit/s                                                                                                    |
| 40 MHz                                                                                                    | 50.00                                                                                                    | ) %                                                                                                    | 80.00 %                                                                                                    | 500 kbit/s / 4 Mbit/s                                                                                                    |
| 40 MHz                                                                                                    | 50.00                                                                                                    | ) %                                                                                                    | 90.00 %                                                                                                    | 500 kbit/s / 4 Mbit/s                                                                                                    |
| Details nominal bi                                                                                                    | t rate Det                                                                                                    | tails dat                                                                                                    | ta bit rate                                                                                                    |                                                                                                    |
| Bit rate Prescaler (                                                                                                    | BRP):                                                                                                    | 1                                                                                                    | Quantum Duration (Tq):                                                                                                    | 25.000 ns                                                                                                    |
| Time-Segment 1 (                                                                                                    | TSEG1):                                                                                                    | 39                                                                                                    | Bit duration (Tbit):                                                                                                    | 2.000 μs                                                                                                    |
| Time-Segment 2 (                                                                                                    | TSEG2):                                                                                                    | 40                                                                                                    | Clocks per Bit:                                                                                                    | 80                                                                                                    |
| Synch. Jump Width                                                                                                    | n (SJW):                                                                                                    | 40                                                                                                    |                                                                                                    |                                                                                                    |
| -  ightarrow  ightarrow  ightar                                                                                                    | 5<br>Tool                                                                                                    | e, I                                                                                                    | <b>}</b> () ×                                                                                                    | PEA                                                                                                    |
| $c \rightarrow \odot$                                                                                                    | 5<br>Tool<br>Results                                                                                                    | <b>e e</b>                                                                                                    | <b>₽</b> () ×                                                                                                    | PEA                                                                                                    |
| $c \rightarrow \mathbf{O}$ (<br>Rate Calculation<br>alculation F<br>Frequency Nor                                                                                                    | Tool<br>Results<br>minal San                                                                                                    | <b>E (</b> 240                                                                                                    | D)                                                                                                    | PEA<br>Bit Rate                                                                                                    |
| $c \rightarrow \mathbf{O}$                                                                                                    | Tool<br>Results<br>ninal San<br>50.00                                                                                                    | <b>e</b> :<br>; (240<br>; %                                                                                                    | C)<br>Data Sample Point<br>50.00 %                                                                                                    | Bit Rate<br>500 kbit/s / 4 Mbit/s                                                                                                    |
| $c \rightarrow \mathbf{O}$                                                                                                    | Tool<br>Results<br>minal San<br>50.00<br>50.00                                                                                                    | <b>e</b> (240)<br>(240)<br>(2                                                                                                    | C)<br>Dint Data Sample Point<br>50.00 %<br>60.00 %                                                                                                    | Bit Rate<br>500 kbit/s / 4 Mbit/s<br>500 kbit/s / 4 Mbit/s                                                                                                    |
| The calculation Frequency Nor 40 MHz 40 MHz                                                                                                    | Tool<br>Results<br>ninal San<br>50.00<br>50.00<br>50.00                                                                                                    | <b>e</b> (240)<br>(240)<br>(2                                                                                                    | C)<br>Dint Data Sample Point<br>50.00 %<br>60.00 %<br>70.00 %<br>20.00 %                                                                                                    | Bit Rate<br>500 kbit/s / 4 Mbit/s<br>500 kbit/s / 4 Mbit/s<br>500 kbit/s / 4 Mbit/s                                                                                                    |
| Rate Calculation<br>alculation F<br>Frequency Nor<br>40 MHz<br>40 MHz<br>40 MHz<br>40 MHz<br>40 MHz                                                                                                    | Tool<br>Results<br>ninal San<br>50.00<br>50.00<br>50.00<br>50.00                                                                                                    | <b>E</b> (240<br>s) (240<br>mple Po<br>) %<br>) %<br>) %                                                                                                    | C)<br>Dint Data Sample Point<br>50.00 %<br>60.00 %<br>70.00 %<br>80.00 %<br>80.00 %                                                                                                    | Bit Rate<br>500 kbit/s / 4 Mbit/s<br>500 kbit/s / 4 Mbit/s<br>500 kbit/s / 4 Mbit/s<br>500 kbit/s / 4 Mbit/s                                                                                                    |
| Calculation<br>alculation F<br>Frequency Nor<br>40 MHz<br>40 MHz<br>40 MHz<br>40 MHz<br>40 MHz<br>40 MHz<br>40 MHz                                                                                                    | Tool<br>Results<br>minal San<br>50.00<br>50.00<br>50.00<br>50.00<br>50.00                                                                                                    | <b>R</b> (240)<br><b>nple Po</b><br><b>%</b><br><b>%</b><br><b>%</b><br><b>%</b><br><b>%</b><br><b>%</b><br><b>%</b><br><b>%</b>                                                                                                    | C)<br>Dint Data Sample Point<br>50.00 %<br>60.00 %<br>70.00 %<br>80.00 %<br>90.00 %                                                                                                    | Bit Rate<br>500 kbit/s / 4 Mbit/s<br>500 kbit/s / 4 Mbit/s<br>500 kbit/s / 4 Mbit/s<br>500 kbit/s / 4 Mbit/s<br>500 kbit/s / 4 Mbit/s                                                                                                    |
| Rate Calculation<br>alculation F<br>Frequency Nor<br>40 MHz<br>40 MHz<br>40 MHz<br>40 MHz<br>40 MHz<br>40 MHz                                                                                                    | Tool<br>Results<br>minal San<br>50.00<br>50.00<br>50.00<br>50.00<br>50.00                                                                                                    | <b>e</b> (240)<br>(240)<br>(240)                                                                                                    | C)<br>Dint Data Sample Point<br>50.00 %<br>60.00 %<br>70.00 %<br>80.00 %<br>90.00 %<br>ta bit rate                                                                                                    | Bit Rate<br>500 kbit/s / 4 Mbit/s<br>500 kbit/s / 4 Mbit/s<br>500 kbit/s / 4 Mbit/s<br>500 kbit/s / 4 Mbit/s<br>500 kbit/s / 4 Mbit/s                                                                                                    |
| Calculation<br>Calculation F<br>Frequency Nor<br>40 MHz<br>40 MHz<br>40 | Tool<br>Results<br>minal San<br>50.00<br>50.00<br>50.00<br>50.00<br>50.00<br>50.00<br>50.00<br>50.00                                                                                                    | <b>e</b> (240)<br><b>o</b> (240)<br><b>o</b> (240)                                                                                                    | i         i         i         i           i         i         i         i         i           i         i         i         i         i         i           i         i | Bit Rate<br>500 kbit/s / 4 Mbit/s<br>500 kbit/s / 4 Mbit/s<br>500 kbit/s / 4 Mbit/s<br>500 kbit/s / 4 Mbit/s<br>500 kbit/s / 4 Mbit/s<br>500 kbit/s / 4 Mbit/s                                                                                                 |
| Calculation<br>Calculation F<br>Frequency Nor<br>40 MHz<br>40 MHz<br>40 | Tool<br>Results<br>minal San<br>50.00<br>50.00<br>5 | <b>e</b> (240)<br><b>o</b> (240)<br><b>o</b> %<br><b>o</b> %<br><b>o</b> | D)<br>Dint Data Sample Point<br>50.00 %<br>60.00 %<br>70.00 %<br>80.00 %<br>90.00 %<br>ta bit rate<br>Quantum Duration (Tq):<br>Bit duration (Tbit):                                                                                                    | Bit Rate<br>500 kbit/s / 4 Mbit/s<br>500 kbit/s / 4 Mbit/s<br>500 kbit/s / 4 Mbit/s<br>500 kbit/s / 4 Mbit/s<br>500 kbit/s / 4 Mbit/s<br>500 kbit/s / 4 Mbit/s                                                                                                 |
| Carte Calculation<br>Calculation F<br>Frequency Nor<br>40 MHz<br>40 MHz<br>40 MHz<br>40 MHz<br>40 MHz<br>40 MHz<br>40 MHz<br>40 MHz<br>10 MHz<br>10 MH  | Tool<br>Results<br>minal San<br>50.00<br>50.00<br>5 | <b>e</b> (240)<br><b>o</b> (240)<br><b>o</b> %<br><b>o</b> %<br><b>o</b> | D)<br>Dint Data Sample Point<br>50.00 %<br>60.00 %<br>70.00 %<br>80.00 %<br>90.00 %<br>ta bit rate<br>Quantum Duration (Tq):<br>Bit duration (Tbit):<br>Clocks per Bit:                                                                                                    | Bit Rate           500 kbit/s / 4 Mbit/s           500 kbit/s / 4 Mbit/s           500 kbit/s / 4 Mbit/s           500 kbit/s / 4 Mbit/s           500 kbit/s / 4 Mbit/s           500 kbit/s / 4 Mbit/s           25.000 ns           250.000 ns           10 |

图 19 Bit Rate Calculation Tool 得出的结果

7.2.2 CAN 规范和选项

在这一部分,每个 CAN 通道的规范和其他选项都是分别配置的。关键词后面的数字代表对应的 CAN 通道。

CAN OPTIONS CAN1= canfdnoniso listenonly

在默认情况下, CAN 的规范是 CAN FD ISO。可以设置成下面的值来更改 CAN 规范。

| CAN 规范      | 描述                    |  |
|-------------|-----------------------|--|
| canfdnoniso | 配置通道使用 CAN FD Non-ISO |  |

force20ab配置通道使用 CAN 2.0 A/B,数据域波特率会被忽略可以添加以下选项。当为通道设置多个选项时,需用空格或英文逗号隔开。选项描述选项描述listenonly如果该 CAN 通道仅想监测报文,不想影响报文传输,<br/>则可以添加这个选项。此选项可以让 PEAK-Flash 更新固件,而且不需将后<br/>板旋钮旋到 F (不过设备不能处于记录状态)。pflash7E7板旋钮旋到 F (不过设备不能处于记录状态)。<br/>在这种情况下,PEAK-Flash 会使用 ID 为 7E7 的 CAN<br/>报文将新固件传输到设备。

#### 7.2.3 记录选项

在这一部分,每个 CAN 通道的记录选项是分别进行配置的。关键词后面的 数字代表对应的 CAN 通道。

TRC OPTIONS CAN1= dataframes

选项指定了需要记录的帧类型,如果没有选项,则不会进行记录,当为通道 设置多个选项时,需用空格或英文逗号隔开。

| 选项          | 描述         |
|-------------|------------|
| dataframes  | 记录 CAN 数据帧 |
| errorframes | 记录 CAN 错误帧 |

#### 7.2.4 文件大小最大值

6个通道的数据都会保存在同一个文件中。使用这个关键词,文件大小的最 大值是以 M 为单位的(默认值是 256)。只有达到文件大小最大值后才会新建 一个新的文件。如果记录停止或重启启动,也会在原有文件上进行记录。

TRC FILE MAX SZ MB=256

<u>小建议:用 PEAK-Converter 软件,可以将记录文件转换为其他形式或导出</u> <u>单个通道。您可向虹科要 PEAK-Converter 软件~</u>

#### 7.2.5 记录模式

在这一部分可以对记录模式进行配置。包括了启动新记录时对原有文件的处理,以 及当内存满了之后的动作。

TRC MODE=2

| 值 | 模式              | 描述                          |
|---|-----------------|-----------------------------|
| 0 | linear-replace  | 1.当一个新的记录启动时,现有的记录文件将会被删除。  |
| 0 | (线性替代)          | 2. 内存满了之后,记录会停止。            |
| 1 | linear-append   | 1. 当一个新的记录启动时,现有的记录文件将会被保留。 |
| 1 | (线性覆盖)          | 2. 内存满了之后,记录会停止。            |
|   |                 | 1. 当一个新的记录启动时,现有的记录文件将会被保留。 |
| 2 | circular-append | 2. 当内存满了之后,最开始的文件会被删除,并新建一  |
| Z | (循环覆盖)          | 个具有文件号更大的新文件                |
|   |                 | 3. 这是默认的模式                  |

<u>注意事项:如果设备配置为上电后开始记录,并且为模式0,那现有的所有</u> <u>文件都会被删除,尽管只是想访问文件而通过USB上的电。</u>

#### 7.2.6 存储卡

这一设置指定了将存放记录文件的存储卡。

TRC DRIVE=EMMC

| 选项   | 描述                    |
|------|-----------------------|
| SDC  | 记录文件将保存在外加的 SD 上      |
|      | 记录文件将保存在内部的 eMMC 存储卡上 |
| EMMC | 这是默认的设置               |

### 7.2.7 处理 USB 连接

这一设置设定了在启动记录功能后如何处理现有的 USB 连接。

TRC KICK USBC=YES

<u>www.hkaco.com</u> 办公室: 广州/深圳/武汉/成都/上海/西安/北京/台湾/香港 免费热线 400-999-3848

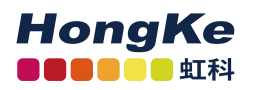

| 选项  | 描述                        |
|-----|---------------------------|
|     | 当记录功能被开启后,USB 将断开,在这种情    |
| VEO | 况下,正在通过 USB 进行的数据传输将会被取   |
| YES | 消                         |
|     | 这是默认的设定                   |
|     | USB 不会被断开,记录功能会在 USB 被拔出后 |
| NO  | 启动                        |

28

<u>留意:</u> USB 会在开机时断开以免干扰到配置文件的读取。

### 7.2.8 启动记录功能

这一设置设定了设备在什么时候开始记录。

TRC STATE=START

| 选项    | 描述                              |
|-------|---------------------------------|
|       | 记录功能会在开机后启动                     |
| START | 这是默认的设定                         |
| STOP  | 当按下 Log Off Card 或接收到特定报文后会开始记录 |

7.2.9 超时

这些超时设定值的单位都是毫米。

### 没有 CAN 报文

TRC\_STOP\_TRAFFIC\_TO设定了如果超过一段时间没有接收到 CAN 报文,则会停止记录。

TRC STOP TRAFFIC TO=0

没有唤醒信号

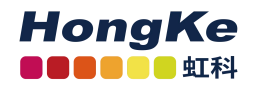

TRC\_STOP\_T15\_TO 设定了如果超过一段时间 pin 1 没有上电,则会停止记录

TRC\_STOP\_T15\_TO=0

#### 主电源断电

TRC\_STOP\_MAINPOW\_TO 设定了如果超过一段时间主电源都没有上电,则会停止记录,这要求设备安装备用电池

TRC STOP MAINPOW TO=!5000

| 值的范围          | 描述              |  |
|---------------|-----------------|--|
| 0             | 没有超时事件          |  |
| 0             | 这是默认的设置         |  |
| 1~400000000   | 超时后记录会停止        |  |
| !1~!400000000 | 加了"!"后,超时后设备会关机 |  |

#### 7.2.10 蜂鸣器的工作模式

通过这些设置,可以设定在记录开始、停止和错误发生时蜂鸣器的工作模式。 蜂鸣器工作模式配置的一般结构如下:

KEYWORD=Repetition Tick-Duration Pattern

|   | 参数                        | 描述                                                                |
|---|---------------------------|-------------------------------------------------------------------|
|   | Repetition                | 从1到400000000的数字表示循环次数                                             |
|   | 循环次数                      | 如果填入0,则会一直循环                                                      |
|   | Tick-Duration             | 这个值定义了蜂鸣器在一个循环里面的最小单位"tick"的                                      |
|   | 持续时间                      | 大小(最长是 400000000 微秒)                                              |
|   |                           | 蜂鸣器的一个循环最多由 64 个"x"或"_"组成                                         |
|   | Pattern                   | "x"表示在这个 tick 里面蜂鸣器会响                                             |
|   | 伯环                        | "_"表示在这个 tick 里面蜂鸣器不会响                                            |
|   | 注意事项:循                    |                                                                   |
| 直 | 到下一个循环开始                  | ;。如果配置成 KEYWORD=1 50_,那么蜂鸣器则不会响。                                  |
|   | www.hkaco.com 办公          | 公室:广州/深圳/武汉/成都/上海/西安/北京/台湾/香港 免费热线 400-999-3848                   |
| 商 | 务: <u>sales@hkaco.com</u> | 技术: <u>support@hkaco.com</u> 电话:020-38743030 手机/微信: 135 1276 7172 |

TRC START BEEP 定义了记录开始后蜂鸣器的工作模式。

TRC START BEEP=1 50 xx xx xxxx

TRC STOP BEEP 定义了记录结束后蜂鸣器的工作模式。

TRC STOP BEEP=1 50 xx xx xxxx

TRC\_ERROR\_BEEP 定义了发生记录错误后蜂鸣器的工作模式,这个记录错误自手存储卡的文件系统无效(比如选了 SDC,但是却没有插上 SD 卡)。

TRC ERROR BEEP=1 80 x x x xxx xxx xxx x x x

#### 7.2.11 LED 灯的工作模式

开始记录或存储卡被访问或写入, Memory Card 的 LED 灯会闪烁。当有 CAN 报文在传输时, CAN 的 LED 会闪烁。

通过以下设置,可以配置 LED 灯的工作模式。

TRC\_LED\_BLINK=Tick-Duration Pattern

| 参数            | 描述                             |
|---------------|--------------------------------|
| Tick-Duration | 这个值定义了 LED 灯在工作时的最小单位"tick"的大小 |
| 持续时间          | (最长是 400000000 微秒)             |
|               | LED 灯的工作模式最多由 64 个"x"或"_"组成    |
| D - 44 - 111  | "x"表示在这个 tick 里面 LED 灯会亮       |
| Pattern<br>描十 | "_"表示在这个 tick 里面 LED 灯会灭       |
| <b></b>       | 该模式应该以一些关闭字符开始,因为 led 在默认情况下是  |
|               | 打开的。最后一个字符保留。                  |

### 7.2.12 通过 CAN 进行远程控制

记录功能可以由任意一通道接收到特定 CAN 报文来开启或关闭。

这一设置设定了用于远程控制的 CAN ID。报文中第一个数据字节决定了记录的开启或关闭。

TRC REMOTE CANID=12345678

|         |           |                                    | _              |
|---------|-----------|------------------------------------|----------------|
|         | 参数        | 值的范围                               | -              |
|         |           | 扩展的 29 位 CAN ID 用 16 进制来表示(即 8 位), | -              |
| CA      | AN ID     | 且值需大于 7FF                          |                |
| First I | Data Byte | 1: 记录开始                            | -              |
| 第一数     | 数据字节      | 2: 记录停止                            |                |
| 留意: 过   | 殳置 CAN    | ID 不能被占用。默认情况下,这个功能会被隐藏掉,          | -<br><u>以免</u> |

发生意外。

### 7.3 以太网连接配置

从1.1.0.11版本开始,数据记录器固件就支持带有以太网接口的 PCAN-Router Pro FD (IPEH-002222)。关于接口的配置和使用,可使用扩展的 config.txt 文件。附加设置将在下面的小节中进行详细描述。

<u>留意:如果您使用的是没有以太网接口的 PCAN-Router Pro FD,可忽略附加</u>的设置说明。

#### 7.3.1 IP 地址

本设置是控制以太网接口的激活和 IP 地址的分配。在 IP 网络中分配地址时,可以通过 DHCP 服务器自动分配 IP 地址,也可以通过手动分配 IP 地址。

| 选项                                    | 描述                     |
|---------------------------------------|------------------------|
| DHCP                                  | 激活以太网接口。通过 DHCP 自动配置   |
| (Dynamic Host configuration protocol) | IP 地址、子网掩码和网关地址        |
| XXX.XXX.XXX.XXX                       | 激活以太网接口。手动设置 IP 地址为指   |
|                                       | 定值。例如:192.168.1.128    |
| 毛动指完 ID 抽扯时 请注音为 IDv/ 抽扯              | 它由 0 到 255 之间的 / 个粉之组成 |

手动指定 IP 地址时,请注意为 IPv4 地址。它由 0 到 255 之间的 4 个数字组成。 保留部分地址范围。

- 第一个数字必须小于 224, 因为从这个值开始的地址是为多播消息保留的
- 根据子网掩码,最高的设备地址保留给广播消息。子网掩码为 255.255.255.0, 网络地址为 192.168.1.xxx,保留地址为:192.168.1.255

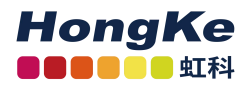

根据子网掩码的不同,最低的设备地址将保留给发送到整个网络的消息。子
 网掩码为255.255.255.0,网络地址为192.168.1.xxx,则保留地址为:192.168.1.0

#### 7.3.2 子网掩码

此设置用于设置子网掩码。如果是手动设置 IP 地址,则必须自行指定。

ETH MASK=255.255.255.0

子网掩码表示出 IP 地址中哪一部分代表网络,哪一部分代表设备。这个细分是 通过用数字"1"从左到右填充(二进制)子网掩码来实现的。各个字段的结果值 是:0、128、192、224、240、248、252、254 和 255。

当从左到右输入值时,只要输入的值小于"255"。后面必须跟着一个"0"。例如:255.255.128.0为有效值,255.128.255.0则是错误无效的。

#### 7.3.3 网关地址

此操作用于设置管理 IP 网络的网关的 IP 地址(IPv4)。如果是手动设置 IP 地址,则必须自行指定。

ETH GW=192.168.1.1

网关地址的设置原则与 IP 地址的设置原则相同,请参见第 31 页 7.3.1 节。

#### 7.3.4 通过 CAN 输出 IP 地址

使用 DHCP 指定 IP 地址时,动态分配的 IP 地址难以预测的。

通过下面的设置,可以定义一个 CAN 报文,在数据字节 0 到 3 上传输 IP 地址。 该消息在设备通电后会在 CAN 通道 1 上传输一次。

ETH CAN=12345ABC

| 选项           | 描述                              |
|--------------|---------------------------------|
|              | 无意义的。该功能已被禁用                    |
| 0 ~ 1FFFFFFF | CAN 消息定义为扩展 29 位的 16 进制 CAN ID。 |

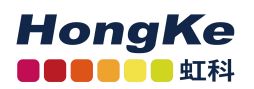

| i"                    | PCAN-View             |              |            |                            |            |           |            |      | : <del></del> |         | ×      |
|-----------------------|-----------------------|--------------|------------|----------------------------|------------|-----------|------------|------|---------------|---------|--------|
| File                  | CAN Edit Trans        | mit View     | Trace Win  | dow Help                   |            |           |            |      |               |         |        |
| <b>P</b> <sup>0</sup> | · 🗏 🔗 🚱               | •€ 🖂 🗄       |            | B 🖺 🔴 II I                 | 0          |           |            |      |               |         |        |
| Ē                     | Receive / Transmit    | III Trace    | PCAN-      | JSB FD 🛛 💀 Bus Load        | 🛕 Error Ge | nerator   |            |      |               |         |        |
|                       | CAN-ID                | Туре         | Length     | Data                       |            |           | Cycle Time |      | Cou           | nt      |        |
|                       | 12345ABCh             |              | 4          | 192 168 144 105            | V          | -         | 1.00       | 4    | 1             |         |        |
|                       |                       |              |            |                            | 8          | Cut       | Ctrl+X     |      |               |         |        |
| ive                   |                       |              |            |                            |            | Сору      | Ctrl+C     |      |               |         |        |
| lece                  |                       |              |            |                            | ×          | Delete    | Del        | L    |               |         |        |
| "                     |                       |              |            |                            |            | CAN ID Fe | ormat 🕨    |      |               |         |        |
|                       |                       |              | _          |                            | _          | Data Byte | s Format 🔸 |      | Hexadeo       | imal    | Н      |
|                       | <empty></empty>       | Туре         | Length     | Data                       |            |           |            | ~    | Decimal       |         |        |
|                       |                       |              |            |                            |            |           |            |      | ASCII         |         |        |
| ä                     |                       |              |            |                            |            |           |            | -    |               |         | - 1    |
| sus                   |                       |              |            |                            |            |           |            |      |               |         |        |
| Tra                   |                       |              |            |                            |            |           |            |      |               |         |        |
|                       |                       |              |            |                            |            |           |            |      |               |         |        |
|                       |                       |              |            |                            |            |           |            |      | _             |         |        |
| 0                     | Connected to hardware | e PCAN-USB F | D 🔶 Bit ra | ite: 500 kBit/s / 8 MBit/s | Status: OK |           |            | Over | runs: 0       | QXmtFul | ±0 .:: |

图 20: 带有十进制数据显示选项的 PCAN-View Receive/Transmit 窗口

可以使用 PEAK CAN 接口和免费的 Windows 软件 PCAN-View 显示 CAN 消息及其数据。当电脑 连接到 CAN 总线后,软件会列出所有的 CAN 信息,并提供一个以十进制格式显示数据字节的 选项。

#### 7.3.5 FTP 访问

通过此设置,可以启用或禁用通过 FTP(文件传输协议)访问存储卡。

FTP ACCESS=YES

| 参数  | 描述          |
|-----|-------------|
| YES |             |
| NO  | 关闭 FTP 访问功能 |

用 FTP 传输数据的详细介绍可参见第 36 页的 7.4.5 节。

#### 7.3.6 FTP 连接超时

通过此设置,FTP 连接超时将以秒为单位指定。如果 FTP 连接在设置的时间 内处于空闲状态,则自动关闭该连接。在数据传输过程中,连接超时不会生效。

FTP CONN TO=60

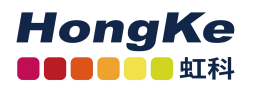

| 选项              | 描述              |
|-----------------|-----------------|
|                 | 无意义。禁用 FTP 连接超时 |
| Time in seconds | 启用 FTP 连接超时     |

34

# 7.4 运行

# 7.4.1 LED 灯

| 8                  | 1 | 2 | 3 | 4 | 5 | 6 | I/O | 8      |
|--------------------|---|---|---|---|---|---|-----|--------|
| Internal<br>Memory |   |   |   |   |   |   |     | Power  |
| Memory O<br>Card   | Ô | Ô | Ô | Ô | Ô | Ô |     | Status |
| USB                | 0 | 0 | 0 | 0 | 0 | 0 |     |        |

图 21 PCAN-Router Pro FD 上 Status、CAN 和 Memory Card 的 LED 灯

| Status LED | 状态   | 描述          |
|------------|------|-------------|
| 绿灯闪烁       | 正常工作 |             |
| 红灯快速闪烁     | 配置错误 | 配置文件无效,解析停止 |

| Memory Card LEDs | 状态   | 描述                   |
|------------------|------|----------------------|
| 绿灯               | 记录停止 | 记录停止,可用 USB 访问存储卡    |
| 红灯风炬             | 正在记录 | 正在记录,LED 灯闪烁是因为在写入存储 |
|                  |      | *                    |

| CAN Channel | 112 大                     | +# ;+          |
|-------------|---------------------------|----------------|
| LEDs        | <b>扒</b> 心                | 油坯             |
| 43.水丁ドコ.水元  | 口寻由能测方工户                  | 没有记录这一通道,LED 灯 |
| 绿灯闪烁        | 尼米功能仅有开启                  | 闪烁是因为有报文在传输    |
| ተኛ ሥር ነጋ ሥር | エウフンヨウ部                   | 正在记录这一通道,LED 灯 |
| 位为内尔        | <b>开后</b> ] 记 <b>求</b> 切能 | 闪烁是因为有报文在传输    |
|             |                           |                |

Memory Card 和 CAN LED 灯的工作模式可以配置(详见 7.2.11 LED 灯的工作模式, 第 26 页)。

#### 7.4.2 通过 Log Off Card 按键来控制

这个 Log Off Card 按键用于开启和关闭记录功能,并可以将内部或外加的存储卡安全地断开和重新建立连接。

如果在记录时按下该键,记录便会停止,并且所有与存储卡的交互都会被取 消。这时,便可以通过 USB 去访问存储卡或拔出 SD 卡。

如果按键被再次按下,和存储卡的连接会被重新建立,且记录功能会重新启动。如果重新按下时 USB 还是和电脑连接的,记录的开启与否需取决于配置文件(详见 7.2.7 处理 USB 连接,第 24 页)。

### 7.4.3 处理记录文件

所有开启了记录功能CAN 通道的报文都会被保存到一个名为Trace\_###.btrc 的二进制记录文件中。3 位的文件号会伴随着文件的新建而增大。

只有在达到最大文件大小后才会新建一个新的记录文件,如果记录停止后又 重新启动,还是会保存在之前正在记录的那个文件上。

在.btrc 文件旁,还有一个.next 文件。此文件包含有关当前记录进程以及后续记录将如何进行的信息。如果要将记录文件从存储卡中删除,这个.next 文件 也要被删掉。

<u>小建议:用 PEAK-Converter 软件,可以将记录文件转换为其他形式或导出</u> 单个通道。您可向虹科要 PEAK-Converter 软件~

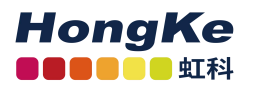

| N PEAK-Converter |           |                                         |                |                                  |                               |                  |                 |                | _ |   | R |
|------------------|-----------|-----------------------------------------|----------------|----------------------------------|-------------------------------|------------------|-----------------|----------------|---|---|---|
| PEAK             | stem      |                                         |                | Select                           | t the trac                    | e files to       | be conve        | rted           |   |   |   |
| Source file      | is        | Path                                    |                |                                  |                               |                  |                 |                |   |   |   |
| Target set       | tings     | Details                                 |                |                                  |                               |                  |                 |                |   |   |   |
| Target file      | options   | Format:                                 |                |                                  |                               |                  |                 |                |   |   |   |
| Conversio        | n options | Version:<br>Size:                       |                |                                  |                               |                  |                 |                |   |   |   |
| Conversio        | n summary |                                         |                |                                  |                               |                  |                 |                |   |   |   |
| Progress         |           | Please select                           | t one or more  | e trace files to                 | be converted                  | d.               |                 |                |   |   |   |
| Finalize         |           | Note:<br>- Source file<br>- If more the | is may be be f | from differen<br>selected, the : | t formats.<br>step for select | tion of single B | IR sessions wil | l be disabled. |   |   |   |
| 0 🔯              |           |                                         |                |                                  |                               |                  |                 | ¢              | 9 | 8 |   |

36

图 22 PEAK-Converter 软件界面

7.4.4 内存卡容量及记录时长

记录过程中产生的数据量由所使用的比特率、总线负载和 CAN 报文的长度 决定。

例如: 6个 CAN 通道都以 500K byte /s 的一般比特率和 2M byte /s 的数据比特率运行。传入报文流量产生 50%总线负载。

用一个 32G 的内存卡来记录 6个 CAN 通道的数据至少可以记录 11个小时。

### 7.4.5 FTP 数据传输

从1.1.0.11版本开始,数据记录器固件就支持带有以太网接口的PCAN-Router Pro FD (IPEH-002222)。固件包括一个基本的 FTP 服务器,可用于通过以太网传输 数据。这可以用来从存储卡下载记录文件或上传一个新的配置文件。

通过以下操作建立 FTP 连接:

- 1. 首先需满足以下要求:
  - 数据记录器配置文件,有效的 IP 设置和 FTP 访问设置为 YES。
  - PCAN-Router Pro FD 上电并通过以太网连接到 IP 网络。

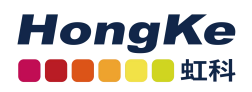

- 记录停止。
- 您的 FTP 软件仅限于一个 FTP 连接。
- 没有其他计算机的其他 FTP 连接。
- 2. 通过 FTP 连接启用软件

| General Advanced                                                                 | 1                                                                          |      |
|----------------------------------------------------------------------------------|----------------------------------------------------------------------------|------|
| Session:                                                                         | PCAN-Router Pro FD                                                         |      |
| Host name[:Port]:                                                                | 192.168.144.150                                                            |      |
| SSL/TLS                                                                          | Anonymous login (e-mail address as passwo                                  | ord) |
| <u>U</u> ser name:                                                               | anonymous                                                                  |      |
| Password:<br>Warning: Storing the                                                | password is insecure!                                                      |      |
| Use master nassy                                                                 | word to protect the password                                               |      |
| pase intester passes                                                             |                                                                            |      |
| Remote <u>D</u> ir:                                                              |                                                                            |      |
| Remote <u>D</u> ir:<br>Local dir:                                                |                                                                            | >>   |
| Remote <u>Dir:</u><br>Local dir:<br>Use passive mod                              | le for transfers (like a WWW browser)<br>xy server)                        | >>   |
| Remote Dir:<br>Local dir:<br>Use passive mod<br>Use firewall (prop<br>Define new | le for transfers (like a WWW browser)<br>xy server)                        | >>   |
| Remote Dir:<br>Local dir:<br>Use passive mod<br>Use firewall (pro:<br>Define new | le for transfers (like a WWW browser)<br>xy server)<br>Change.<br>Advanced | ->   |

图 21 FTP 连接的详细信息与示例 IP 地址

- 3. 输入 PCAN-Router Pro FD 的 IP 地址。
- 4. 保持端口输入是空闲的,因为使用的是标准 FTP 端口。
- 5. 输入"anonymous"作为用户名。
- 6. 不设置密码
- 7. 建立 FTP 连接

如果配置了连接超时时间,且 FTP 连接在设置的时间内处于空闲状态,则自动关闭连接。在数据传输过程中,连接超时不会生效。

<u>留意:如果上传了一个更改了 IP 设置的新配置文件, FTP 连接则可能需要根据新</u>的设置进行更新。

#### 7.4.6 WebSocket 远程控制

从1.1.0.11版本开始,数据记录器固件就支持带有以太网接口的 PCAN-Router Pro FD (IPEH-002222)。固件包括一个 WebSocket 服务器,可用于通过以太网远程 控制 PCAN-Router Pro FD。

WebSocket 协议在客户机和服务器之间提供了一个持久的、异步的通信。与 HTTP 相反,此通信是双向的。WebSocket 服务器既可以发送数据,也可以不发 送客户端的请求。

为了建立与 PCAN-Router Pro FD 的 WebSocket 连接, 需要一个支持 WebSocket 的软件。所有通用编程语言都可以使用 WebSocket APIs。此外, WebSocket 支持可以通过插件添加到现有的浏览器中。例如,由 Albert Beade 开发的 Chrome 的 WebSocket 客户端就是一个简单的入门工具。

对于连接,使用 ws://调用 WebSocket 服务器的 IP 地址。不需要添加端口号,使用的是标准端口 80。

Example: ws://192.168.144.150

连接后,可以从客户端将几个命令请求传输到 PCAN-Router Pro FD。请求和 响应的报文都是 JSON 格式的。

WebSocket 可以选择区分是否传输不同的协议。为了远程控制 PCAN-Router Pro FD, 定义了一个名为"json-signals"的协议。由此,将来就有可能实现更多的协议。

### 命令列表

以下所有命令都需要一个已建立的 WebSocket 连接。

● 如果出现错误,则返回带有 cmd-err 的响应和相应的错误消息。

Error:

{"cmd-err": "command not evaluated"}

### System Information

该命令返回系统信息,如零件号、已安装固件和引导加载程序的详细信息、FPGA 修订、MAC 地址、硬件版本以及设置的日期和时间。

| Request:  | {"sys-cmd-get": "sys-infos"}                                                                                                    |  |  |  |
|-----------|----------------------------------------------------------------------------------------------------|--|--|--|
| Response: | <pre>{"product-ipeh" : "IPEH-002220",<br/>"fw-kind" : "can-data-logger",<br/>"fw-version" : "1.1.0.11",<br/>"bl-version" : "2.0.11",<br/>"fpga-version" : "10",<br/>"pcb-version" : "5",<br/>"mac-addr" : "F0-73-AE-00-70-00",<br/>"datetime" : "2021-06-15 13:40:00-0100"}</pre> |  |  |  |

显示的换行符不是响应字符串的一部分。

www.hkaco.com 办公室: 广州/深圳/武汉/成都/上海/西安/北京/台湾/香港 免费热线 400-999-3848

# • Hardware Reboot

该命令在指定的时间(以毫秒为单位)之后启动重新启动。如果跟踪程序正在运行,则不执行此命令。成功重启后,RTC和 config.txt 文件将被读入。配置文件的修改 生效。

| Request:  | <pre>{"sys-cmd-exec": "hw-reboot", "time": "4000"}</pre> |
|-----------|----------------------------------------------------------|
| Response: | {"cmd-info": "reboot in 4000 ms"}                        |
| Errors:   | <pre>{"cmd-err": "reboot aborted, tracer running"}</pre> |

留意:不建议在 FTP 数据传输过程中重新启动。

# • Set RTC Time

该命令功能是根据 UTC 时间格式将内部 RTC 设置为用户指定的时间。该值包括日期、时间和与 UTC 的时间差偏移量,可以是正的,也可以是负的。其结构为:

| Request:  | <pre>{"sys-cmd-set": "time-utc", "datetime": "2021-06-15 13:40:00+0100"}</pre>                                                                                                    |  |
|-----------|----------------------------------------------------------------------------------------------------|--|
| Response: | {"cmd-ack":<br>"datetime set to 2021-06-15 13:40:00+0100"}                                                                                                    |  |
| Errors:   | <pre>{"cmd-err": "year before 2020"} {"cmd-err": "bad month"} {"cmd-err": "bad day of month"} {"cmd-err": "bad hour"} {"cmd-err": "bad minutes"} {"cmd-err": "bad seconds"} {"cmd-err": "bad zone value"}</pre> |  |

# • Tracer Commands

有4个命令用于与跟踪函数交互。它可以启动、停止或暂停跟踪程序并请求状态。

■ 启动示踪器

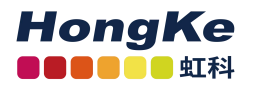

| Request:  | {"trc-cmd-exec": "start"}                                           |  |
|-----------|---------------------------------------------------------------------|--|
| Response: | {"trc-status": "recording"}                                         |  |
| Errors:   | <pre>{"cmd-err": "tracer not started, maybe still recording"}</pre> |  |

40

# ■ 停止示踪器

| Request:  | <pre>{"trc-cmd-exec": "stop"} {"trc-status": "stopped"}</pre>       |  |
|-----------|---------------------------------------------------------------------|--|
| Response: |                                                                     |  |
| Errors:   | <pre>{"cmd-err":   "tracer not stopped, maybe still stopped"}</pre> |  |

# ■ 暂停示踪器

| Request:  | {"trc-cmd-exec": "pause"}                       |  |  |
|-----------|-------------------------------------------------|--|--|
| Response: | {"trc-status": "paused"}                        |  |  |
| Errors:   | {"cmd-err": "tracer not paused, maybe stopped"} |  |  |

# ■ 请求跟踪状态

| Request:  | {"trc-cmd-get": "status"}                                                                 |
|-----------|-------------------------------------------------------------------------------------------|
| Response: | <pre>{"trc-status": "recording"} {"trc-status": "stopped"} {"trc-status": "paused"}</pre> |

# WeSocket 示例网站

数据记录器固件附带了一个网站,该网站可提供一个用于 WebSocket 连接和一些 命令请求传输的 JavaScript 实现。

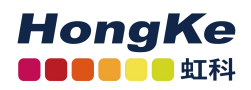

| PCAN-Router P                                                                                                    | ro FD                                                                                                    | P                                | EVK       |
|----------------------------------------------------------------------------------------------------|----------------------------------------------------------------------------------------------------|----------------------------------|-----------|
| WebSocket Remote Control                                                                                                    |                                                                                                    |                                  | System    |
| Requirements                                                                                                    |                                                                                                    |                                  |           |
| The PCAN-Router Pro FD with Ethernet inte<br>A data logger firmware from version 1.1.0.1<br>A valid configuration file config.txt for the d<br>A browser with WebSocket and JavaScript s | erface (IPEH-002222)<br>11 installed on the hardware<br>data logging firmware with the networ<br>support | k parameters set                 |           |
| Please see the hardware manual of the PCAN                                                                                                    | -Router Pro FD for further information                                                                   |                                  |           |
| IP Address                                                                                                    |                                                                                                    |                                  |           |
| Please enter the IP address of your PCAN-Rou                                                                                                    | iter Pro FD and click the button Conne                                                                   | ct to establish the WebSocket co | nnection. |
|                                                                                                    | Connect Discourse                                                                                        | act                              |           |
| Remote Control                                                                                                    |                                                                                                    |                                  |           |
| Get Device Info                                                                                                    | Hardware Reboot                                                                                          |                                  |           |
| Tracer Start                                                                                                    | Tracer Stop                                                                                              |                                  |           |
| Tracer Pause                                                                                                    | Tracer Status                                                                                            |                                  |           |
|                                                                                                    | Send Mes                                                                                                 | sage                             |           |
|                                                                                                    |                                                                                                    |                                  |           |

图 22 WebSocket 远程控制示例网站

执行以下操作来使用 WebSocket 示例:

- 确保 PCAN-Router Pro FD 连接到您的 IP 网络,并且有一个有效的 IP 地址。
- 用任一普通的浏览器打开 website.html 目录下的\Hardware\ pccan router Pro FD\ Datalogger\WebSocket Remote Control。
- 输入您在配置中设置的 PCAN-Router Pro FD 的 IP 地址。或是已通过 DHCP 分 配的 IP 地址。
- 点击"连接"。
   建立连接,启用控制元素,并将信息添加到消息列表中。
- 您现在可以使用控制元素来传输命令请求。
- 使用"Disconnect"可关闭连接。

只要 PCAN-Router Pro FD 正在运行,连接就处于激活状态。当设备断开或被切断时,连接将自动关闭。这可以用来监控 PCAN-Router Pro FD 的"活"状态。

留意:本网站无法通过 PCAN-Router Pro FD 的以太网打开。在数据记录器固件中 没有实现 HTTP 服务器功能。

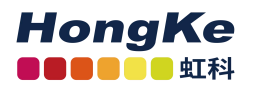

连接哭

# 八、技术规格

| <u>~~;X m</u>            |                                               |
|--------------------------|-----------------------------------------------|
| CAN                      | 6 x D-Sub (m), 9 个引脚,根据规格 Ci4®303-1 分配        |
| USB                      | USB 端口类型 C,超高速 USB 3.0                        |
| I/O                      | 型号: Phoenix Contact MC1.5/6-STF-3.81, 6-pin。  |
|                          | 2个数字输入或输出,带高边开关                               |
|                          | 2个数字输入或输出,带低边开关                               |
|                          | 1个模拟输入(0-32v)                                 |
| Power                    | 型号: Phoenix Contact MC1.5/3-STF-3.81, 3-pole。 |
|                          | 过压保护和反接保护                                     |
| Ethernet (仅 IPEH-002222) | RJ-45                                         |
|                          |                                               |
| CAN                      |                                               |
| 协议                       | CANFD ISO 11898-1:2015, CAN FD non-ISO,       |
|                          | CAN 2.0A/B                                    |
| 物理传输                     | ISO 11898-2(High-speed CAN)                   |
| CAN 比特率                  | 40 K bit/s - 1 M bit/s                        |
| CAN FD 比特率               | 40 K bit/s - 12 M bit/s <sup>2</sup>          |
|                          | FPGA 实现                                       |
| 时间戳分辨率                   | 1 us                                          |
| 唤醒时间                     | 20 ms                                         |
| 标准收发器                    | NXP TJA 1043                                  |
| _其他收发器                   | 根据要求                                          |
|                          | 通过内置开关调节。出厂时未激活                               |
| 配置传输保留的 CAN-ID           | 7E7h                                          |
|                          |                                               |
| 模拟输入                     |                                               |
| 数量                       | 1个                                            |
| 连接端口                     | 模拟 1                                          |
| A/D 转换器分辨率               | 12 bit                                        |
| 最大输入电压                   | +32 V                                         |
| 输入电阻                     | 222 k ohm                                     |
| 测量范围                     | 0 - 32 V                                      |
| 测量分辨率(/LSB)              | 8 mV                                          |
| 测量精度                     | $\pm 0.3\%$ $\pm 6$ LSB                       |
| 低通                       | 8 Hz                                          |
|                          |                                               |

<sup>2</sup>根据 CAN 收发器数据表,在指定的时间内,只能保证高达 5mbit 的 CAN FD 比特率。

<u>www.hkaco.com</u> 办公室:广州/深圳/武汉/成都/上海/西安/北京/台湾/香港 免费热线 400-999-3848

| 数字输入           |                 |
|----------------|-----------------|
| 数量             | 4 个             |
| 连接端口           | 数字 I/O 1-4      |
| 最大输入电压         | 0 - +32 V       |
| 输入电流           | < 1 mA          |
| 输入电阻           | 133 ohm         |
| 输入电路           | 下拉电阻: 100ohm 接地 |
| 开关阀值 Low=>High | > 2.7 V         |
|                | < 1.4 V         |

| 数字输出         | 高速               | 低速              |
|--------------|------------------|-----------------|
| 数量           | 2 个              | 2 个             |
| 连接端口         | 数字 I/O1或2        | 数字 I/O3或4       |
| 类型           | High-side/ N-FET | Low-side/ N-FET |
| 驱动芯片         | ISP452HUMA1      | AUIPS2052GTR    |
| 输出电流 (标称)    | 0.7 A            | 0.9 A           |
| 带 Inom 的跌落电压 | 650 mV           | 最大 470 mV       |
| 200mA 时的跌落电压 | 420 mV           | 最大 100 mV       |
| 500mA 时的跌落电压 | 560 mV           | 最大 420 mV       |
| 最大输出电流       | 0.7 A minial     | 1.2 A minial    |
| (电流限制)       | 1.5 A typically  | 1.8 A typically |
|              | 2.4 A maxinum    | 3 A maxinum     |
| 保护           | 过电流保护(0.7-2.4A)  | 过电流保护(1.2-3A)   |
|              | 温度保护(150℃)       | 温度保护(165℃)      |
| 最大电压         | -                | 最大负载 32V        |

| 电源            |                        |                    |       |        |  |
|---------------|------------------------|--------------------|-------|--------|--|
| 电源电压          | 12 V, 可以               | 以 8-30 V 直流        | 电     |        |  |
|               | 休眠模式: 12V, 230 uA(25℃) |                    |       |        |  |
|               | 休眠模式⁻                  | 休眠模式下最大: 350 uA    |       |        |  |
| 电流消耗          | 电压                     | 电流                 | 最大电流  | 电池充电   |  |
| 标准版           | 8V                     | 270mA              | 290mA | 1050mA |  |
| (IPEH-002220) | 12V                    | 190mA              | 230mA | 670mA  |  |
|               | 24V                    | 120mA              | 150mA | 370mA  |  |
|               | 30V                    | 110mA              | 130mA | 320mA  |  |
| _             | 电压                     | 电流                 | 最大电流  | 电池充电   |  |
| 电流消耗          | 8V                     | 360mA              | 420mA | 1180mA |  |
| 以太网口版         | 12V                    | 250mA              | 290mA | 730mA  |  |
| (IPEH-002222) | 24V                    | 150mA              | 170mA | 400mA  |  |
|               | 30V                    | 130mA              | 150mA | 350mA  |  |
| 唤醒电压          | 电源连接器                  | 电源连接器引脚1处接入3~32VDC |       |        |  |
| 唤醒时间          | 20 ms                  |                    |       |        |  |
|               |                        |                    |       |        |  |

www.hkaco.com 办公室: 广州/深圳/武汉/成都/上海/西安/北京/台湾/香港 免费热线 400-999-3848

| HongKe   |
|----------|
| ■■■■■■虹科 |

广州虹科电子科技有限公司

| RTC 辅助电压 约           | 纽扣电池 CR1620 3.0 V                             |  |  |
|----------------------|-----------------------------------------------|--|--|
| 备用电池槽 <sup>3</sup> 1 | 8650                                          |  |  |
|                      |                                               |  |  |
| 单片机                  |                                               |  |  |
| 类型                   | STM32F765NIH6 (based on Arm®Cortex ®M7)       |  |  |
| 时钟频率                 | 200 MHz                                       |  |  |
| 内存                   | 32 MByte SDRAM                                |  |  |
| 固件上传                 | 通过 CAN (需要 PCAN 接口)                           |  |  |
| 数据记录                 |                                               |  |  |
|                      | 16 G pSLC eMMC                                |  |  |
| 外部存储器(可选)            | SD 卡                                          |  |  |
| 最大内存大小               | 32 G (详见第 5 页第 2.6 节)                         |  |  |
| 文件系统                 | FAT 32                                        |  |  |
| 最大记录大小               | 4 G                                           |  |  |
| 数据记录器固件的初始化时         | 时间 50 ms(唤醒时间不包括在内)                           |  |  |
| 记录格式                 | 专有的二进制格式(*.btrc),转换                           |  |  |
|                      | Window 软件 PEAK-Converter 上的选项:                |  |  |
|                      | -PCAN-Trace (*.trc)                           |  |  |
|                      | -Vector trace(*.asc)                          |  |  |
|                      | -comma-separated values(*.csv)                |  |  |
|                      |                                               |  |  |
| 环境 4                 |                                               |  |  |
| 工作温度                 | -40 - 85°C (-40 - 185 °F)                     |  |  |
| 储存和运输的温度             | -40 - 100°C (-40 - 212 °F)                    |  |  |
| 相对湿度                 | 15-90%,不结露                                    |  |  |
| 防护等级(IEC 60529)      | IP20                                          |  |  |
| 工艺大小                 |                                               |  |  |
| 尺寸                   | 190 x 104 x 55 mm(参见第 48 页尺寸图)                |  |  |
| 重量(不含电池)             | IPEH-002220 : 700g                            |  |  |
|                      | IPEH-002222:710g(带以太网接口)                      |  |  |
|                      |                                               |  |  |
| EMV                  | EU Directive 2014/4/30EU                      |  |  |
|                      | DIN EN 61326-1: 2013-07;                      |  |  |
|                      | VDE 0843-20-1: 2013-07                        |  |  |
| RoHS 2               | EU Directive 2011/65/EU (RoHS 2)              |  |  |
|                      | EU Directive 2015/863/EU(修订的限制物质清单)           |  |  |
|                      | DIN EN IEC 63000: 2019-05;VDE 0042-12:2019-05 |  |  |
|                      |                                               |  |  |

44

<sup>3</sup>只使用集成 PCB 保护的电池,避免短路,过充,深放电! 推荐使用锂离子电池,如 Soshine 18650 3600 mAh 3.7 V 或类似型号。

<sup>4</sup>安装备用电池会影响工作温度和存储、运输温度。

附录(尺寸图)

45

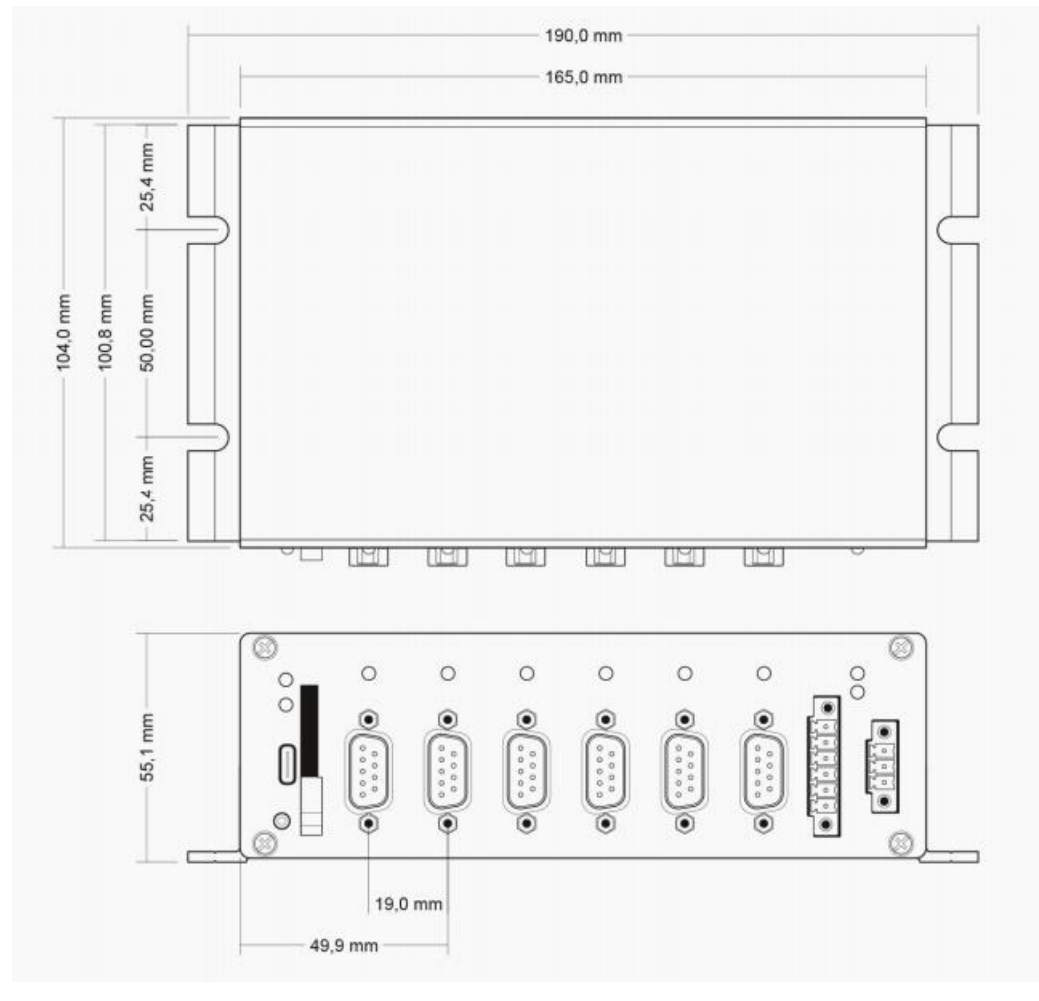

图 23 PCAN-Router Pro FD 尺寸图(尺寸略有出入)

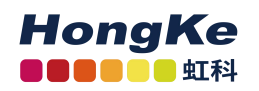

广州虹科电子科技有限公司

# 联系我们

# 广州虹科电子科技有限公司

# Hongke Technology Co., Ltd

www.hkaco.com

广州市黄埔区科学城神舟路 18 号润慧科技园 C 栋 6 层 邮编 510663

联系我们: 广州|上海|北京|西安|成都|香港|台湾

#### 技术工程师

杨衍平 电话/微信: 13600024397 QQ: 3088781148 邮箱: yang.yanping@hkaco.com

### 华南区销售

林燕芬 电话/微信: 13512767172 QQ: 2816035031 邮箱: lin.yanfen@hkaco.com

#### 华东区销售

宁昆 电话/微信: 18302181471 QQ: 2863189071 邮箱: ning.kun@hkaco.com

#### 华北区销售

张瑞婕 电话/微信: 18138758797 QQ: 1853145293 邮箱: zhang.ruijie@hkaco.com

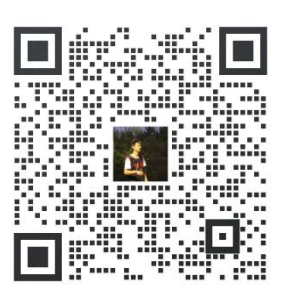

HongKe

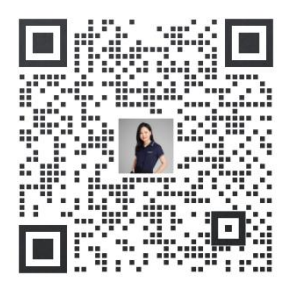

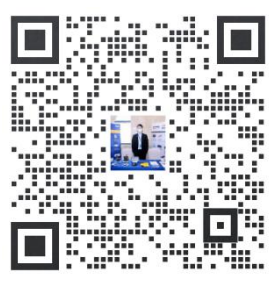

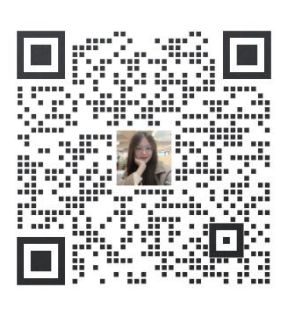

<u>www.hkaco.com</u> 办公室: 广州/深圳/武汉/成都/上海/西安/北京/台湾/香港 免费热线 400-999-3848

# 虹科云课堂——在线加油您的未来

HongKe

2020年2月21日,虹科云课堂首次与大家见面,带来的第一节《CAN总线基础之物 理层篇》课程,就得到了各位工程师朋友们的热情支持与参与,当晚观看人数4900+。我们 非常感恩,愿不负支持与鼓励,致力将虹科云课堂打造成干货知识共享平台。

目前虹科云课堂的全部课程已经超过 200 节,如下表格是我们汽车相关的部分课程列 表,大家通过微信扫描二维码关注公众号,点击免费课程直接进入观看,全部免费。

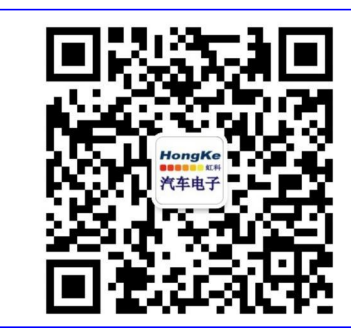

微信扫码左侧二维码 关注车用总线公众号 菜单栏点击免费课程

### 虹科云课堂部分课程

| TSN 技术课程:                       | LIN 总线一致性测试基本方法                  |
|---------------------------------|----------------------------------|
| 从汽车网络角度来谈 TSN 技术                | LIN 自动化测试软件(LINWorks)基本使用方法      |
| 基于 TSN 的汽车实时数据传输网络解决方案          | LIN 自动化测试软件(LINWorks)高级功能使用      |
| TSN 时间敏感型网络技术综述                 | 基于 CANLIN 总线的汽车零部件测试方案           |
| 以太网流量模型和仿真                      | LIN 线控制的车窗玻璃如何下降                 |
| 基于 TSN 的智能驾驶汽车 E/E 架构设计案例分享     | CAN 高级应用课程(诊断、标定、J1939、OBD、OTA): |
| IEEE 802.1AS 时间同步机制             | UDS 诊断基础                         |
| TSN 技术如何提高下一代汽车以太网的服务质量?        | UDS 诊断及 ISO27145                 |
| 汽车视频数据记录仪课程:                    | 基于 UDS 的 ECU 刷写                  |
| 视频数据记录仪在 ADAS 中的应用              | 基于 PCAN 的二次开发方法                  |
| CAN、CAN FD、CAN XL 总线课程:         | 远程诊断                             |
| CAN 总线基础之物理层篇                   | 汽车云诊断及工具的发展与实施                   |
| CAN 数据链路层详解篇                    | CCP 标定技术                         |
| CAN FD 协议基础                     | J1939 及国六排放                      |
| CAN 总线一致性测试基本方法                 | OBD 诊断及应用 (GB3847)               |
| CAN 测试软件(PCAN-Explorer6)基本使用方法  | 智能汽车 OTA 系统的产品演进方向               |
| CAN 测试软件(PCAN-Explorer6)高级功能使用  | BMS 电池组仿真测试方案                    |
| 最新 CAN FD 产品与应用方案               | 总线开发的流程及注意事项                     |
| 浅谈 CAN 总线的最新发展: CAN FD 与 CAN XL | 车用总线深入解析                         |
| CAN 线的各种故障模式波形分析                | 汽车测修诊断相关课程:                      |
| LIN 总线相关课程:                     | 汽车维修诊断大师系列-如何选择示波器               |
| 汽车 LIN 总线基本协议概述                 | 汽车维修诊断大师系列-巧用示波器                 |
| 汽车 LIN 总线诊断及节点配置规范              | 汽车维修诊断-振动异响(NVH)诊断方案             |

# 关于虹科

广州虹科电子科技有限公司(前身是宏科)成立于 1995年,总部位于中国南方经济和 文化中心-广州。在上海、北京、台湾、美国硅谷设有分公司,在西安、成都、武汉、深圳、 香港设有办事处。同时,也正在积极筹备南京、苏州、重庆、青岛办事处。

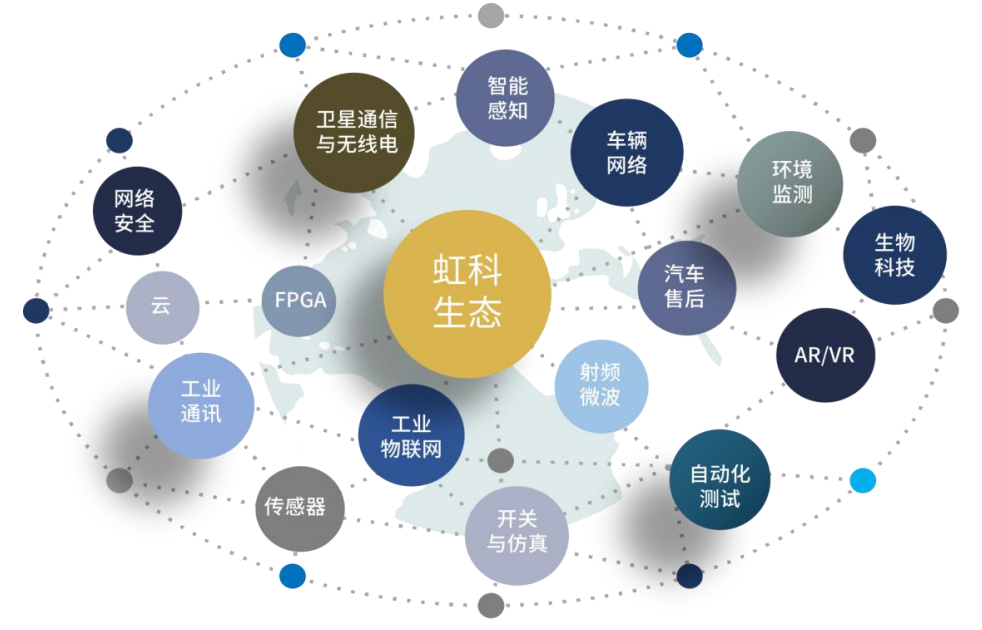

虹科每年发布了超过业内平均水平的专利数量,并先后评为科技创新小巨人、高新技术、 守合同重信用等企业。我们积极参与行业协会的工作,为推广先进技术的普及做出了重要贡 献。近几年,虹科高速发展,我们已经成为所在领域的知名公司,并多次获得行业大奖。

**车辆网络事业部**在汽车总线行业经验超过 10 年,与世界知名的 CAN、LIN 总线供应商 PEAK-System、Lipowsky、IHR 等合作 10 年之久,提供领域内顶尖水平的 CAN/LIN 分析仪 和测试方案,同时也提供汽车以太网,时间敏感网络(TSN)的仿真测试工具和方案。虹科 自主研发的 EOL 测试软硬件系统已经在业内完成多次安装和测试,事业部所有成员都受过 国内外专业培训,并获得专业资格认证,五位工程师平均 5 年+技术经验和水平一致赢得客 户极好口碑。

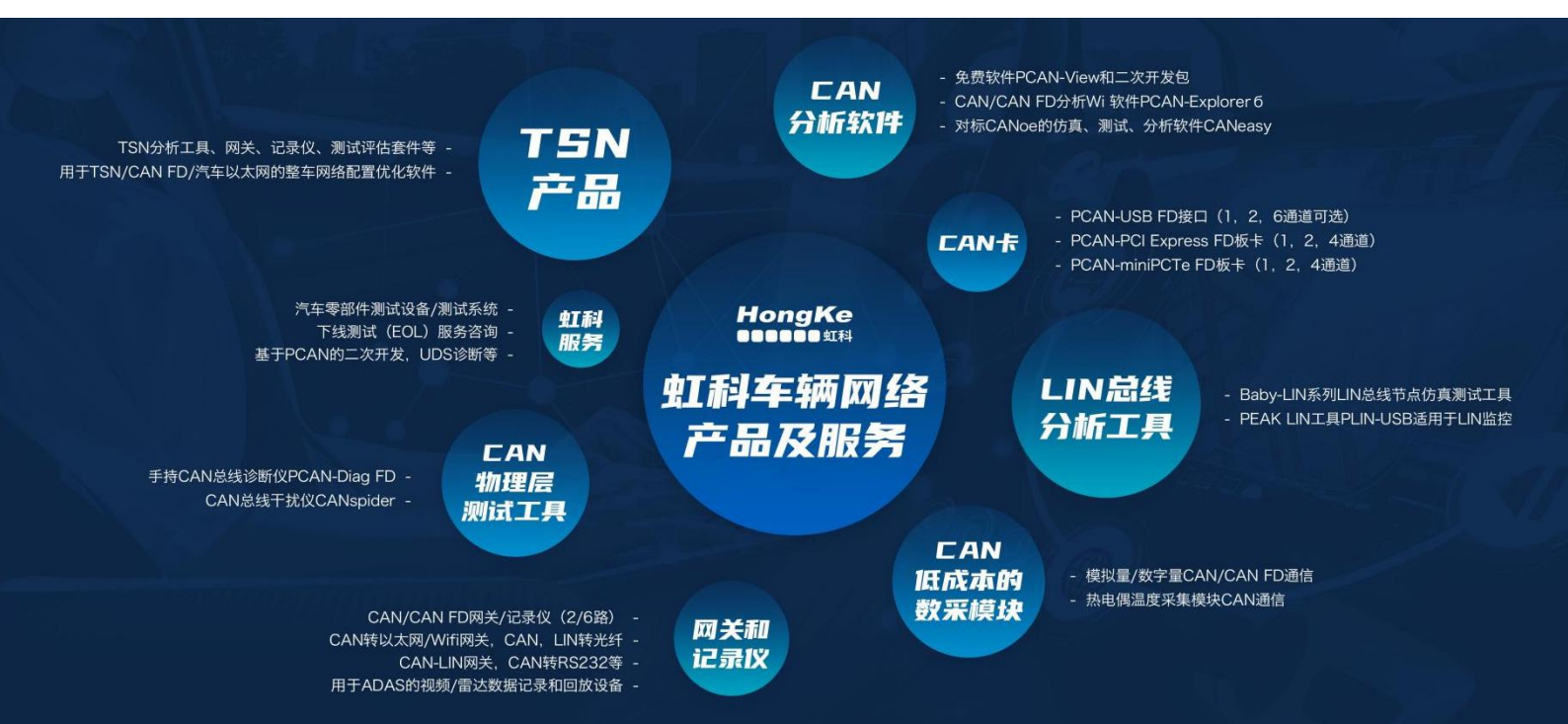